# Benutzerhandbuch Kurzfassung ACS310 Frequenzumrichter

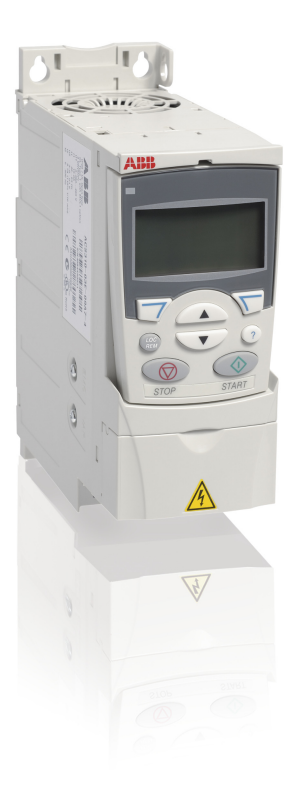

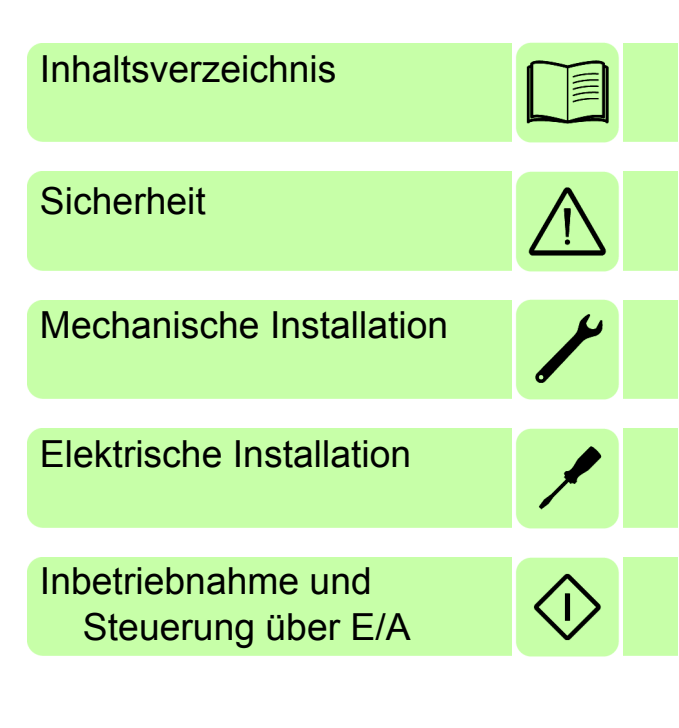

Power and productivity for a better world™

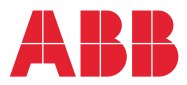

# Liste ergänzender Handbücher

| Frequenzumrichter-Hardware-Handbücher und<br>Anleitungen                | Code (Englisch) | Code (Deutsch) |
|-------------------------------------------------------------------------|-----------------|----------------|
| ACS310 short form user's manual                                         | 3AUA0000044200  | 3AUA0000048880 |
| ACS310 user's manual                                                    | 3AUA0000044201  | 3AUA0000048396 |
| Handbücher und Anleitungen der Optionen                                 |                 |                |
| MFDT-01 FlashDrop user's manual                                         | 3AFE68591074    |                |
| MREL-01 relay output extension module user's manual for ACS310/ACS350   | 3AUA0000035974  |                |
| MUL1-R1 installation instructions for ACS150, ACS310, ACS350 and ACS355 | 3AFE68642868    | 3AFE68642868   |
| MUL1-R3 installation instructions for ACS310, ACS350 and ACS355         | 3AFE68643147    | 3AFE68643147   |
| MUL1-R4 installation instructions for ACS310 and ACS350                 | 3AUA0000025916  | 3AUA0000025916 |
| SREA-01 Ethernet adapter module quick start-up guide                    | 3AUA0000042902  |                |
| SREA-01 Ethernet adapter module user's manual                           | 3AUA0000042896  |                |

#### Handbücher und Anleitungen der Optionen

Guide for capacitor reforming in ACS50, ACS55, ACS150, 3AFE68735190 ACS310, ACS350, ACS355, ACS550 and ACH550

Im Internet finden Sie Handbücher und andere Produkt-Dokumentation im PDF-Format. Siehe den Abschnitt *Dokumente-Bibliothek im Internet* auf der hinteren Einband-Innenseite. Für Handbücher, die nicht in der Dokumente-Bibliothek verfügbar sind, wenden Sie sich an Ihre ABB-Vertretung.

# Zweck dieses Handbuchs

Diese Kurzfassung des Benutzerhandbuchs enthält die Basisinformationen, die für die Installation und Inbetriebnahme des Frequenzumrichters erforderlich sind.

Informationen zur Planung der elektrischen Installation, Betrieb mit dem Bedienpanel, Programmeigenschaften, Feldbus, Signalen und Parametern, Störungsanzeige, Wartung, technische Daten und Maßzeichnungen enthält das *ACS310 Benutzerhandbuch* (3AUA0000048396 [deutsch]). Es ist im Internet verfügbar unter <u>www.abb.com/drives</u>, Auswahl *Hier finden Sie alle Dokumente zum Download*, dann den Code in das Suchfeld eingeben und auf OK klicken.

# Anwendbarkeit / Geltungsbereich

Das Handbuch gilt für ACS310 Frequenzumrichter mit Firmware-Version 4.050 oder höher. Siehe Parameter 3301 FIRMWARE in Kapitel *Istwertsignale und Parameter* im *ACS310 Benutzerhandbuch* (3AUA0000049396 [deutsch]).

# Inhaltsverzeichnis

| Liste ergänzender Handbücher    | 2 |
|---------------------------------|---|
| Zweck dieses Handbuchs          | 2 |
| Anwendbarkeit / Geltungsbereich | 2 |
| 0                               |   |

# 1. Sicherheit

| Sicherheit bei Installation und Wartung   | 5 |
|-------------------------------------------|---|
| Sicherheit bei Inbetriebnahme und Betrieb | 6 |

# 2. Hardware-Beschreibung

| Leistungs- und Steuerungsanschlüsse | 9  |
|-------------------------------------|----|
| Typenschlüssel                      | 10 |

## 3. Mechanische Installation

| ation |
|-------|
|-------|

# 4. Elektrische Installation

| Prüfung der Kompatibilität bei IT- (ungeerdeten) und asymmetrisch geerdeten TN-Netzen | <br>15 |
|---------------------------------------------------------------------------------------|--------|
| Anschluss der Leistungskabel                                                          | <br>16 |
| Anschluss der Steuerkabel                                                             | <br>18 |
| Installations-Checkliste                                                              | <br>20 |

# 5. Inbetriebnahme und Steuerung über E/A

| Inbetriebnahme des Frequenzumrichters                       | 21 |
|-------------------------------------------------------------|----|
| Steuerung des Frequenzumrichters über die E/A-Schnittstelle | 29 |

# 6. Istwerte und Parameter in Kurzdarstellung

| Begriffe und Abkürzungen                                | 31 |
|---------------------------------------------------------|----|
| Feldbus-äquivalenter Wert                               | 31 |
| Standard-Einstellwerte der verschiedenen Makros         | 32 |
| Istwertsignale in der reduzierten Parameter-Darstellung | 34 |
| Parameter in der reduzierten Parameter-Darstellung      | 34 |

# 7. Technische Daten

| Nenndaten                                      | 43 |
|------------------------------------------------|----|
| Sicherungen und alternativer Kurzschlussschutz | 45 |
| UL-Checkliste                                  | 49 |
| Einbauerklärung                                | 50 |

# 8. Ergänzende Informationen

| Anfragen zum Produkt und zum Service | 51 |
|--------------------------------------|----|
| Produkt-Schulung                     | 51 |

#### 4 Inhaltsverzeichnis

| Feedback zu den Antriebshandbüchern von ABB | 51 |
|---------------------------------------------|----|
| Dokumente-Bibliothek im Internet            | 51 |

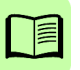

# 1. Sicherheit

# Sicherheit bei Installation und Wartung

Diese Warnungen gelten für alle Arbeiten am Frequenzumrichter, dem Motorkabel oder dem Motor.

# Elektrische Sicherheit

WARNUNG! Die Nichtbeachtung der folgenden Anweisungen kann zu Verletzungen, tödlichen Unfällen oder Schäden an Geräten führen.

#### Installations- und Wartungsarbeiten am Frequenzumrichter dürfen nur von qualifiziertem Fachpersonal ausgeführt werden!

 Am Antrieb, Motorkabel oder Motor darf nicht gearbeitet werden, wenn die Spannungsversorgung eingeschaltet ist. Warten Sie nach dem Abschalten der Spannungsversorgung stets 5 Minuten, bis die Zwischenkreiskondensatoren entladen sind, bevor Sie mit der Arbeit am Frequenzumrichter, dem Motor oder dem Motorkabel beginnen.

Durch Messen mit einem Multimeter (Impedanz mindestens 1 MOhm) muss geprüft werden, dass zwischen den Eingangsphasen U1, V1 und W1 des Frequenzumrichters und Masse keine Spannung anliegt.

- Führen Sie keine Arbeiten an den Steuerkabeln durch, wenn Spannung am Frequenzumrichter oder an externen Steuerkreisen anliegt. Extern versorgte Steuerkreise können auch dann gefährliche Spannung führen, wenn die Spannungsversorgung des Frequenzumrichters ausgeschaltet ist.
- Führen Sie keine Isolationswiderstands- oder Spannungsfestigkeitsprüfungen am Frequenzumrichter durch.
- Klemmen Sie den internen EMV-Filter ab, wenn der Frequenzumrichter an ein IT-System (ein nicht geerdetes oder hochohmig geerdetes Netz [über 30 Ohm]) angeschlossen wird, da andernfalls das Netz über die EMV-Filterkondensatoren des Frequenzumrichters mit dem Erdpotenzial verbunden wird. Das kann Gefahren für Personen oder Schäden am Frequenzumrichter verursachen. Siehe Seite 15. Hinweis: Bei abgeklemmtem internen EMV-Filter ist der Frequenzumrichter nicht EMV-kompatibel.
- Klemmen Sie beim Anschluss des Frequenzumrichters an ein asymetrisch geerdertes TN-Netz den EMV-Filter ab, sonst wird der Frequenzumrichter beschädigt. Siehe Seite 15. Hinweis: Bei abgeklemmtem internen EMV-Filter erfüllt der Frequenzumrichter nicht die EMV-Anforderungen.
- Alle ELV- (Extra Low Voltage) Stromkreise am Frequenzumrichter müssen in einer Zone mit Potenzialausgleich angeschlossen sein, d.h. einer Zone, in der alle

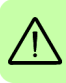

#### 6 Sicherheit

gleichzeitig zugänglichen leitenden Bauteile elektrisch verbunden sind, um gefährliche Spannungen auszugleichen, die zwischen ihnen auftreten können. Der Schutz wird durch eine ordnungsgemäße Anlagen-Erdung vervollständigt.

#### Hinweis:

 Auch bei Stillstand des Motors liegt gefährliche Spannung an den Anschlussklemmen U1, V1, W1 und U2, V2, W2.

### Allgemeine Sicherheitshinweise

**WARNUNG!** Die Nichtbeachtung der folgenden Anweisungen kann zu Verletzungen, tödlichen Unfällen oder Schäden an Geräten führen.

- Der Frequenzumrichter kann nicht vor Ort repariert werden. Versuchen Sie nicht, einen gestörten Frequenzumrichter zu reparieren; wenden Sie sich wegen eines Austauschs an Ihre ABB-Vertretung oder ein autorisiertes Service Center.
- Verhindern Sie, dass bei der Installation Bohrspäne oder Staub in den Frequenzumrichter eindringen. Elektrisch leitender Staub im Inneren des Gerätes kann zu Schäden oder Störungen führen.
- · Stellen Sie eine ausreichende Kühlung des Frequenzumrichters sicher.

# Sicherheit bei Inbetriebnahme und Betrieb

Diese Warnungen richten sich an alle Personen, die den Betrieb und die Inbetriebnahme planen oder mit dem Frequenzumrichter arbeiten.

## Allgemeine Sicherheitshinweise

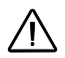

**WARNUNG!** Die Nichtbeachtung der folgenden Anweisungen kann zu Verletzungen, tödlichen Unfällen oder Schäden an Geräten führen.

- Vor der Einstellung und der Inbetriebnahme des Frequenzumrichters muss sichergestellt werden, dass der Motor und alle Arbeitsmaschinen für den Betrieb über den gesamten Drehzahlbereich, den der Frequenzumrichter bietet, geeignet sind. Der Frequenzumrichter kann so eingestellt werden, dass der Motor mit Drehzahlen betrieben werden kann, die oberhalb und unterhalb der Drehzahl liegen, die bei direktem Netzbetrieb des Motors möglich ist.
- Aktivieren Sie nicht die automatischen Störungs-Quittierfunktionen, wenn gefährliche Situationen auftreten können. Nach einer automatischen Quittierung einer Störung wird der Frequenzumrichter zurückgesetzt (Reset) und der Betrieb fortgesetzt, wenn diese Funktionen aktiviert sind.

 Steuern Sie den Motor nicht mit einem AC-Schütz oder einer Trennvorrichtung; verwenden Sie dafür nur die Start- und Stopp-Tasten des Bedienpanels () und () oder externe Steuerbefehle (E/A oder Feldbus). Die maximal zulässige Anzahl von Ladezyklen der DC-Kondensatoren (d.h. Einschalten der Spannungsversorgung) ist zweimal pro Minute und die maximal mögliche Anzahl von Ladevorgängen beträgt 15 000.

#### Hinweis:

- Ist eine externe Quelle f
  ür den Start-Befehl ausgew
  ählt und das EIN-Signal ist aktiv, startet der Frequenzumrichter sofort bei Wiederkehr der Spannungsversorgung nach einer Unterbrechung oder einer St
  örungsquittierung, wenn der Frequenzumrichter nicht f
  ür 3-Draht (ein Impuls) Start/Stop konfiguriert ist.
- Wenn das Bedienpanel nicht auf lokale Steuerung eingestellt ist (LOC wird nicht auf dem Bedienpanel angezeigt), kann der Frequenzumrichter nicht mit der Stopp-Taste gestoppt werden. Zum Stoppen des Frequenzumrichters mit dem Bedienpanel muss zuerst die Taste LOC/REM (20) und dann die Stop-Taste (10) gedrückt werden.

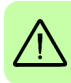

8 Sicherheit

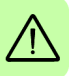

# 2. Hardware-Beschreibung

## Leistungs- und Steuerungsanschlüsse

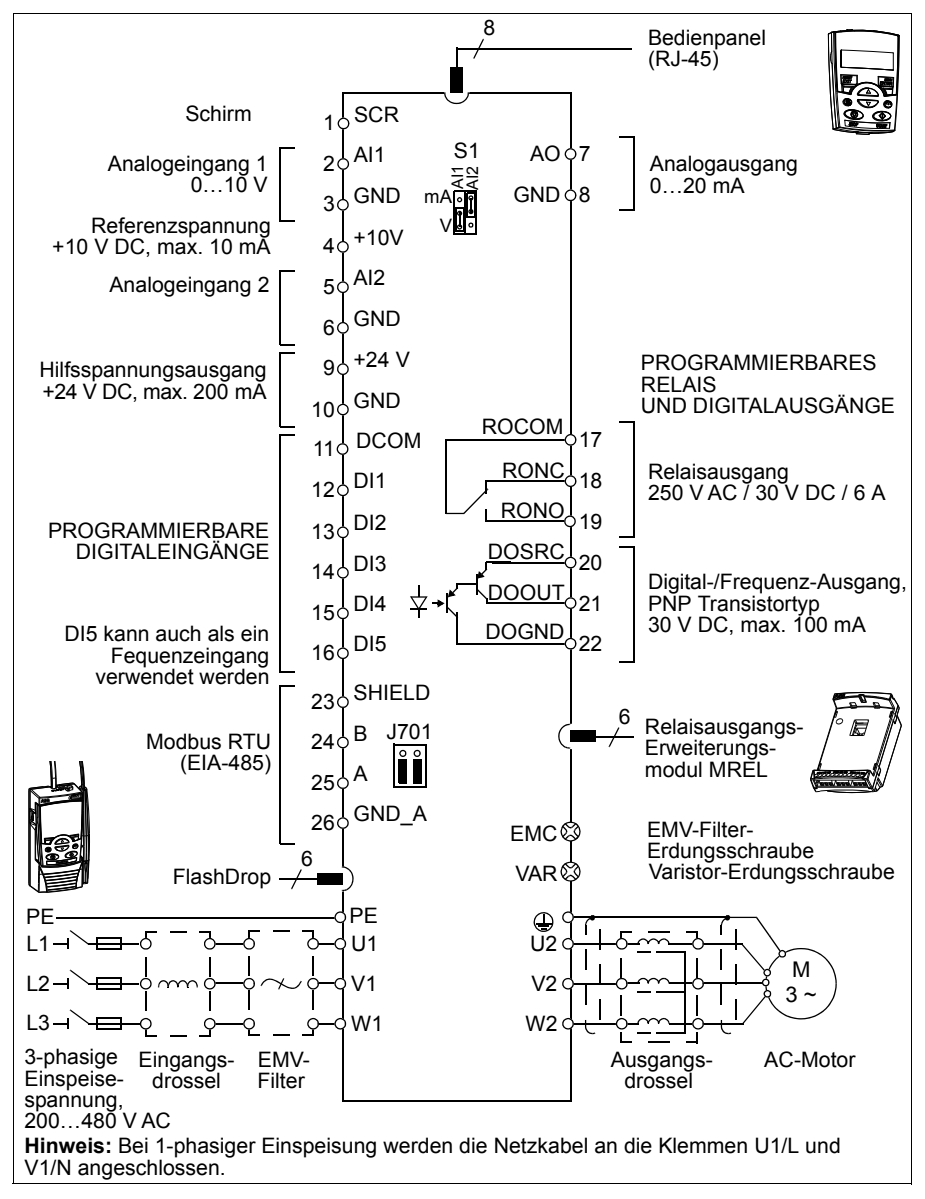

# Typenschlüssel

Der Typenschlüssel enthält Angaben über die technischen Daten und die Konfiguration des Frequenzumrichters. Der Typenschlüssel ist auf dem Typenschild des Frequenzumrichters angegeben. Die ersten Ziffern von links geben die Basiskonfiguration an, zum Beispiel ACS310-03E-09A7-4. Die ausgewählten Optionen sind dahinter angegeben, getrennt durch + Zeichen, zum Beispiel +J404. Der Aufbau des Typenschlüssels und die Codes der Optionen sind nachfolgend beschrieben.

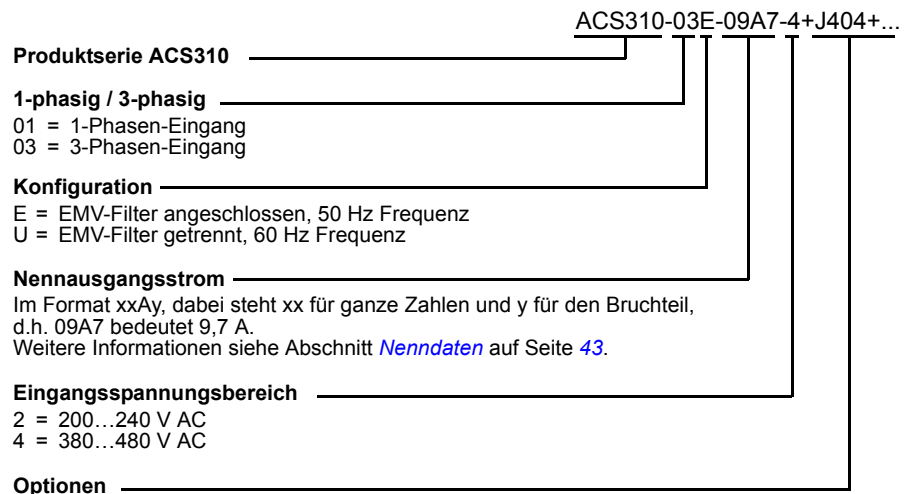

| J404 | = | ACS-CP-C Basis-Bedienpanel <sup>1)</sup>                     |
|------|---|--------------------------------------------------------------|
| J400 | = | ACS-CP-A Komfort-Bedienpanel <sup>1)</sup>                   |
| R700 | = | ACS310 Benutzerhandbuch in Englisch (3AUA0000044201 [EN])    |
| R701 | = | ACS310 Benutzerhandbuch in Deutsch (3AUA0000048396 [DE])     |
| R702 | = | ACS310 Benutzerhandbuch in Italienisch (3AUA0000048398 [IT]) |
| R707 | = | ACS310 Benutzerhandbuch in Französisch (3AUA0000048400 [FR]) |
| R708 | = | ACS310 Benutzerhandbuch in Spanisch (3AUA0000048401 [ES])    |
|      |   |                                                              |

<sup>1)</sup> Der ACS310 ist mit Bedienpanels kompatibel, die den folgenden Hardware- und Firmwareversionen entsprechen. Version der Firmware und des Bedienpanels siehe Kapitel Bedienpanels, Abschnitt Anwendbarkeit im ACS310 Benutzerhandbuch (3AUA0000048396 [deutsch]).

| Bedienpanel-Typ                 | Typen-<br>schlüssel | Bedienpanel-<br>Version | Bedienpanel-<br>Firmwareversion |
|---------------------------------|---------------------|-------------------------|---------------------------------|
| Basis-Bedienpanel               | ACS-CP-C            | ab Vers. M              | ab Vers. 1.13                   |
| Komfort-Bedienpanel             | ACS-CP-A            | ab Vers. E              | ab Vers. 2.04                   |
| Komfort-Bedienpanel (asiatisch) | ACS-CP-D            | ab Vers. P              | ab Vers. 2.04                   |

Bitte beachten Sie, dass abweichend von den anderen Bedienpaneln das Bedienpanel ACS-CP-D mit einer separaten MRP-Nummer bestellt werden muss.

# 3. Mechanische Installation

# Installation

Die Anweisungen in diesem Handbuch gelten für Frequenzumrichter mit Schutzart IP20. Damit die NEMA 1-Anforderungen erfüllt werden, müssen die optionalen Zubehörsätze MUL1-R1, MUL1-R3 oder MUL1-R4 verwendet werden, die jeweils mit mehrsprachigen Installationsanleitungen geliefert werden (3AFE68642868, 3AFE68643147 oder 3AUA0000025916).

# Installation des Frequenzumrichters

Der Frequenzumrichter wird mit Schrauben oder auf einer DIN-Schiene installiert.

Die für die Kühlung erforderlichen freien Abstände ober- und unterhalb des Frequenzumrichters betragen 75 mm (3 in). Seitlich müssen keine Abstände eingehalten werden, die Frequenzumrichter können direkt nebeneinander montiert werden.

**Hinweis:** Stellen Sie sicher, dass bei der Installation keine Bohrspäne in den Frequenzumrichter gelangen können.

#### Mit Schrauben

- Kennzeichnen Sie mit der Montageschablone, die auf den Verpackungskarton aufgedruckt ist, die Bohrungen für die Befestigung des Frequenzumrichters. Die Anordnung der Bohrungen finden Sie auch in Kapitel *Maßzeichnungen* im *ACS310 Benutzerhandbuch* (3AUA0000048396 [deutsch]). Anzahl und Anordnung der verwendeten Bohrungen sind von der Montageart abhängig:
  - a) Befestigung an der Rückseite (Baugrößen R0...R4): vier Bohrungen
  - b) Befestigung seitlich (Baugrößen R0...R2): drei Bohrungen; eine der unteren Bohrungen befindet sich am Kabelabfangblech.
- 2. Bringen Sie die Schrauben an den markierten Positionen an.

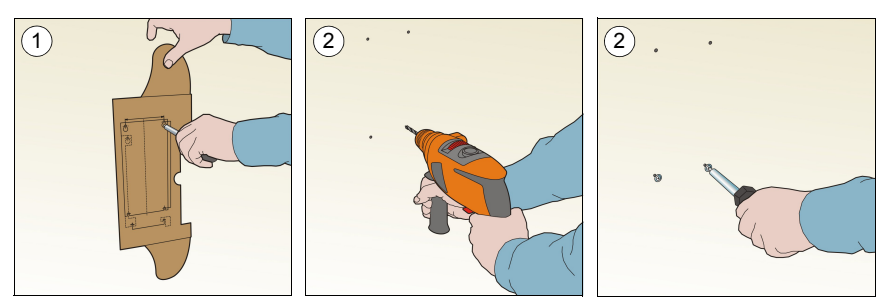

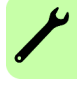

- 3. Setzen Sie den Frequenzumrichter auf die vorbereitete Wandbefestigung.
- 4. Ziehen Sie alle Schrauben in der Wand fest an.

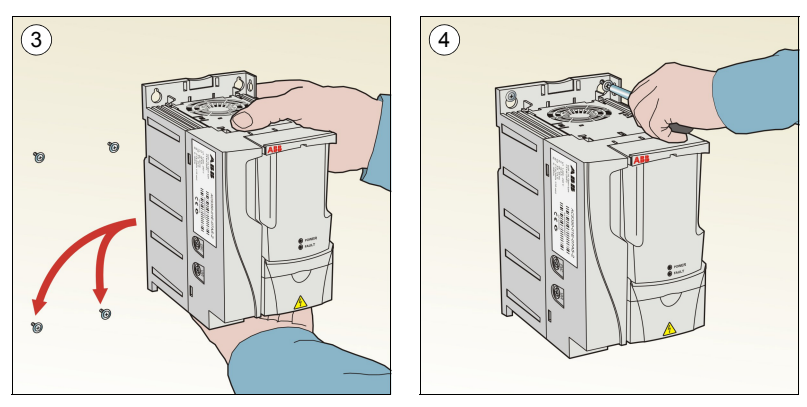

#### Montage auf DIN-Schiene

 Den Frequenzumrichter auf die Schiene setzen und einrasten. Zum Abnehmen auf den Sperrhebel oben am Frequenzumrichter drücken (1b).

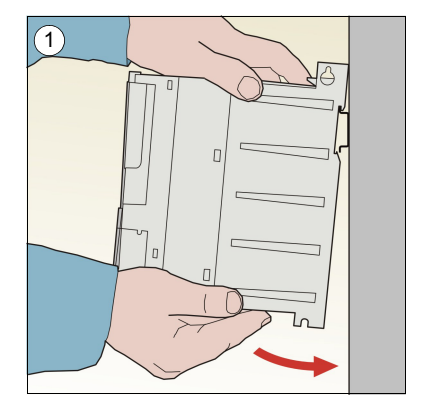

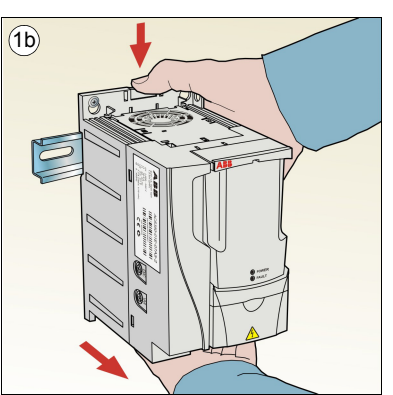

#### Kabelabfangbleche montieren

- 1. Das Kabelabfangblech mit den mitgelieferten Schrauben an dem Blech unten am Frequenzumrichter (s. Abb.) befestigen.
- 2. Bei den Baugrößen R0…R2 das E/A-Kabelabfangblech mit den mitgelieferten Schrauben am bereits montierten Kabelabfangblech befestigen.

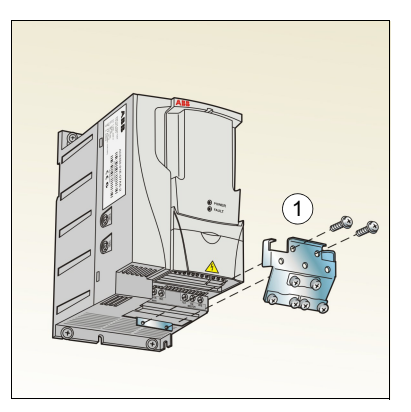

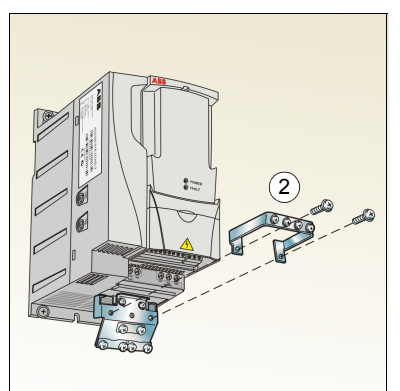

#### 14 Mechanische Installation

# 4. Elektrische Installation

WARNUNG! Die in diesem Kapitel beschriebenen Arbeiten dürfen nur von qualifiziertem Fachpersonal ausgeführt werden. Befolgen Sie die Anweisungen in Kapitel *Sicherheit* auf Seite 5. Die Nichtbeachtung der Sicherheitsvorschriften kann zu Verletzungen und tödlichen Unfällen führen.

Stellen Sie sicher, dass der Frequenzumrichter während der Installationsarbeiten von der Spannungsversorgung getrennt ist. Wenn der Frequenzumrichter bereits an die Einspeisung angeschlossen ist/war, warten Sie 5 Minuten nach der Trennung von der Spannungsversorgung.

# Prüfung der Kompatibilität bei IT- (ungeerdeten) und asymmetrisch geerdeten TN-Netzen

WARNUNG! Klemmen Sie den internen EMV-Filter ab, wenn der Frequenzumrichter an ein IT-System (ein nicht geerdetes oder hochohmig geerdetes Netz [über 30 Ohm]) angeschlossen wird, da andernfalls das Netz über die EMV-Filterkondensatoren des Frequenzumrichters mit dem Erdpotenzial verbunden wird. Das kann Gefahren für Personen oder Schäden am Frequenzumrichter verursachen.

Klemmen Sie beim Anschluss des Frequenzumrichters an ein asymmetrisch geerdertes TN-Netz den EMV-Filter ab, sonst wird der Frequenzumrichter beschädigt.

 Wenn der Frequenzumrichter an ein IT- oder TN-Netz angeschlossen werden soll, muss der interne EMV-Filter durch Herausdrehen der EMV-Schraube (EMC) abgeschaltet werden. Bei 3-phasigen Frequenzumrichtern des Typs U (Typenbezeichnung ACS310-03U-) wurde die EMV-Schraube bereits werksseitig entfernt und durch eine Kunststoffschraube ersetzt.

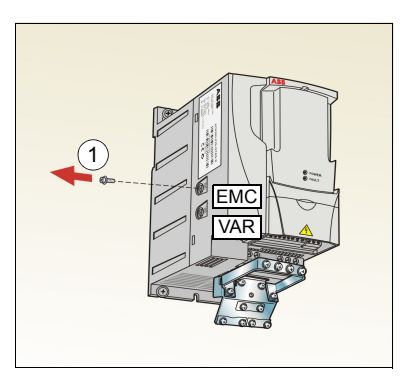

**Hinweis:** Bei Baugröße R4 befindet sich die EMV-Schraube (EMC) rechts von Klemme W2.

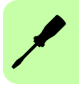

# Anschluss der Leistungskabel

## Anschlussplan

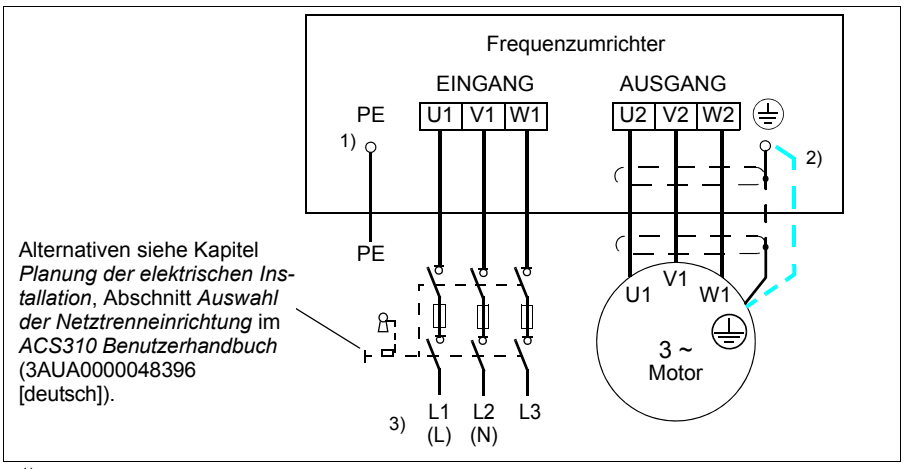

<sup>1)</sup> Das andere Ende des Eingangskabelschirms oder den PE-Leiter an der Spannungsverteilung erden.

- <sup>2)</sup> Ein separates Erdungskabel ist zu verwenden, wenn die Leitfähigkeit des Kabelschirms zu gering ist (geringer als die Leitfähigkeit des Phasenleiters) und das Kabel keinen symmetrisch aufgebauten Erdleiter enthält. Siehe Kapitel *Planung der elektrischen Installation*, Abschnitt *Auswahl der Leistungskabel* im *ACS310 Benutzerhandbuch* (3AUA0000049396 [deutsch]).
- <sup>3)</sup> L und N sind Anschlusskennungen für die 1-phasige Spannungsversorgung.

#### Hinweis:

Asymmetrisch aufgebaute Motorkabel dürfen nicht verwendet werden.

Ist in dem Motorkabel ein symmetrisch aufgebauter Erdleiter zusätzlich zum Schirm vorhanden, muss der Erdleiter an die Erdungsklemmen des Frequenzumrichters und des Motors angeschlossen werden.

Bei 1-phasiger Spannungsversorgung werden die Einspeisekabel an die Klemmen U1 (L) und V1 (N) angeschlossen.

Motor- Netz- und Steuerkabel müssen mit Abstand voneinander separat verlegt werden. Weitere Informationen siehe Kapitel *Planung der elektrischen Installation*, Abschnitt *Verlegen der Kabel* im ACS310 Benutzerhandbuch (3AUA0000048396 [deutsch]).

#### Motorseitige Erdung des Motorkabelschirms

Für minimale EMV-/HF-Störungen:

- das Kabel durch Verdrillen des Schirms, wie folgt erden: Breite abgeplattet ≥ 1/5 · Länge.
- oder den Kabelschirm an den Durchführungen des Motorklemmenkastens 360 Grad erden.

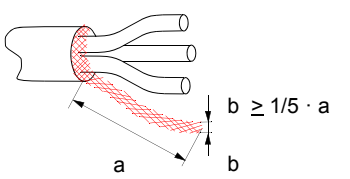

#### Vorgehensweise bei Anschlussarbeiten

- Den Erdungsleiter (PE) des Einspeisekabels an die Erdungsklemme anschließen. Die Phasenleiter an die Klemmen U1, V1 und W1 anschließen. Die Anzugsmomente sind 0,8 Nm (7 lbf·in) für die Baugrößen R0…R2, 1,7 Nm (15 lbf·in) für R3 und 2,5 Nm (22 lbf·in) für R4.
- Das Motorkabel abisolieren und den Schirm zu einem möglichst kurzen Ende verdrillen. Den verdrillten Schirm an die Erdungsklemme anschließen. Die Phasenleiter an die Klemmen U2, V2 und W2 anschließen. Die Anzugsmomente sind 0,8 Nm (7 lbf·in) für die Baugrößen R0...R2, 1,7 Nm (15 lbf·in) für R3 und 2,5 Nm (22 lbf·in) für R4.
- 3. Sichern Sie die Kabel mechanisch außerhalb des Frequenzumrichters.

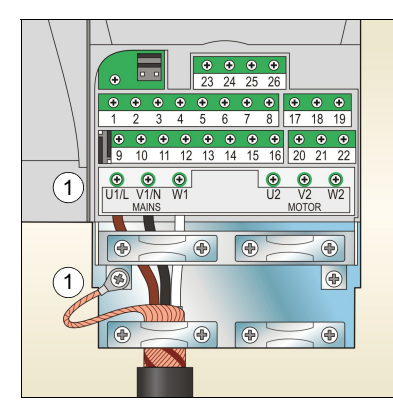

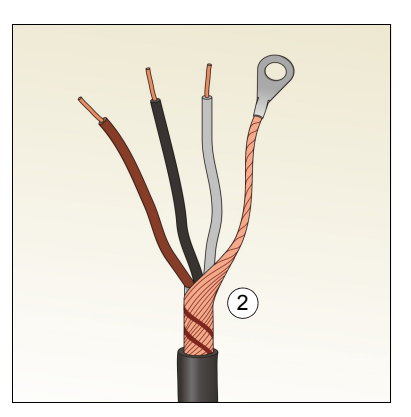

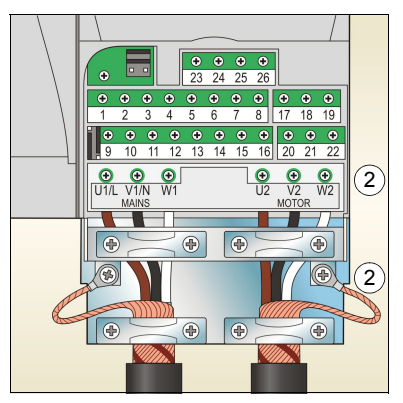

# Anschluss der Steuerkabel

# Standard-E/A-Anschlussplan

Die Standardanschlüsse der Steuersignale sind vom benutzten Applikationsmakro abhängig, das mit Parameter 9902 APPLIK MAKRO (siehe Seite 40) eingestellt wird.

Das Standardmakro ist das Makro ABB Standard. Es bietet eine E/A-Konfiguration mit drei (3) Konstantdrehzahlen für allgemeine Antriebsaufgaben. Parameterwerte sind die Standardwerte in Kapitel *Istwertsignale und Parameter* im *ACS310 Benutzerhandbuch* (3AUA0000048396 [deutsch]). Andere Makros siehe E/A-Anschlüsse in Kapitel *Applikationsmakros* in diesem Handbuch und die Standardwerte auf Seite 32.

Die Standard-E/A-Anschlüsse für das Makro ABB Standard:

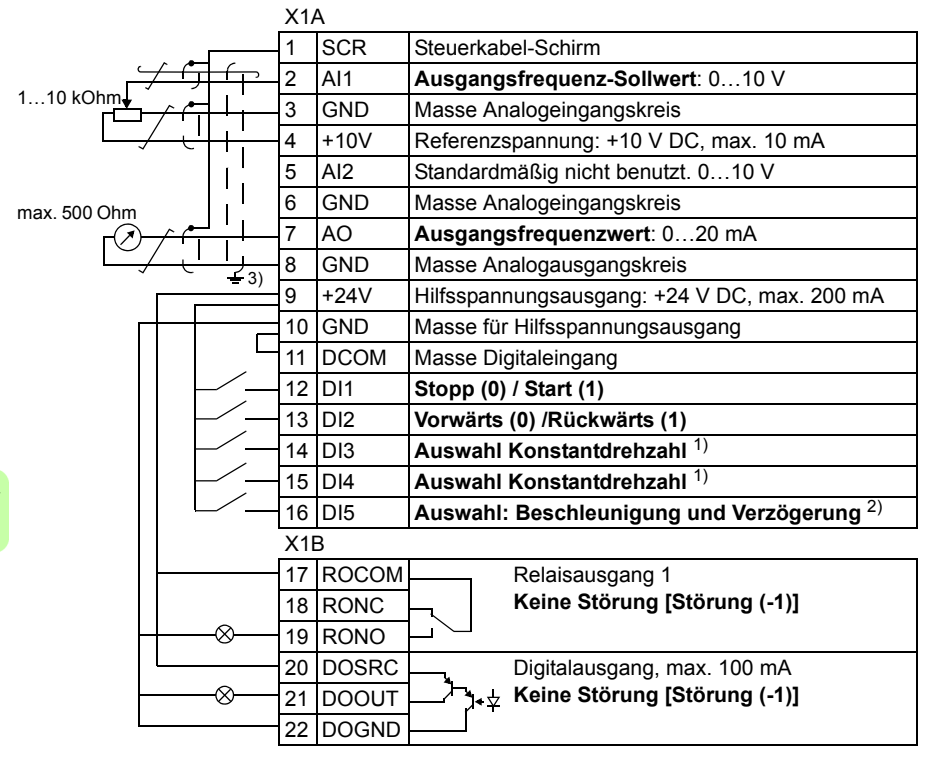

<sup>1)</sup> Siehe Parametergruppe 12 KONSTANTDREHZAHL

| DI3 | DI4 | Betrieb (Parameter)      |
|-----|-----|--------------------------|
| 0   | 0   | Drehzahlsollw. durch Al1 |
| 1   | 0   | Drehzahl 1 (1202)        |
| 0   | 1   | Drehzahl 2 1203          |
| 1   | 1   | Drehzahl 3 (1204)        |

- <sup>2)</sup> 0 = Rampenzeiten gemäß Parameter 2202 und 2203.
  - 1 = Rampenzeiten gemäß Parameter 2205 und 2206.
- <sup>3)</sup> 360 Grad-Erdung unter einer Kabelschelle.
- Anzugsmoment = 0,4 Nm / (3,5 lbf·in.)

## Vorgehensweise bei Anschlussarbeiten

- 1. Die Klemmenabdeckung durch gleichzeitiges Drücken der Halterung und Ziehen des Deckels vom Gehäuse abnehmen.
- 2. *Digitalsignale*: Den Mantel des Digitalsignalkabels 360 Grad abisolieren und den blanken Schirm unter der Kabelschelle erden.
- Die Leiter an die jeweiligen Klemmen anschließen. Mit einem Anzugsmoment von 0,4 Nm (3,5 lbf·in) festziehen.
- 4. Bei doppelt geschirmten Kabeln auch die Masseleiter von jedem Kabelpaar in dem Kabel verdrillen und an SCR (Klemme 1) anschließen.

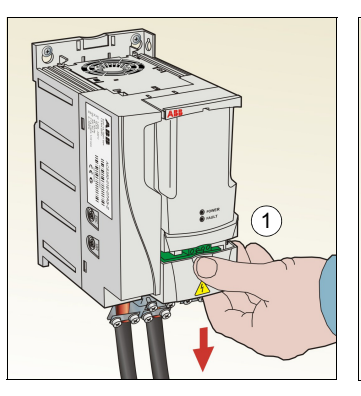

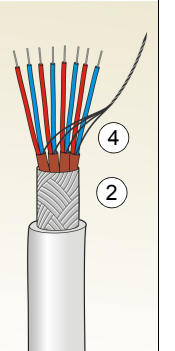

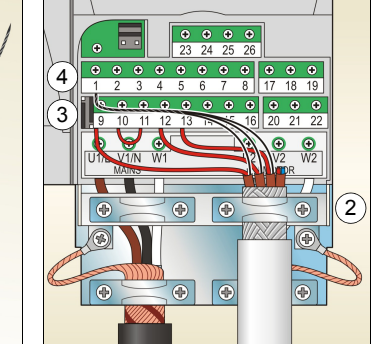

- 5. *Analogsignale*: Den Mantel des Analogsignalkabels 360 Grad abisolieren und den blanken Schirm unter der Kabelschelle erden.
- 6. Die Leiter an die entsprechenden Klemmen anschließen. Mit einem Anzugsmoment von 0,4 Nm (3,5 lbf⋅in) festziehen.
- 7. Die Masseleiter von jedem Kabelpaar im Analogsignalkabel verdrillen und an SCR (Klemme 1) anschließen.
- 8. Sichern Sie die Kabel außerhalb des Antriebs mechanisch.
- 9. Die Klemmenabdeckung wieder aufsetzen.

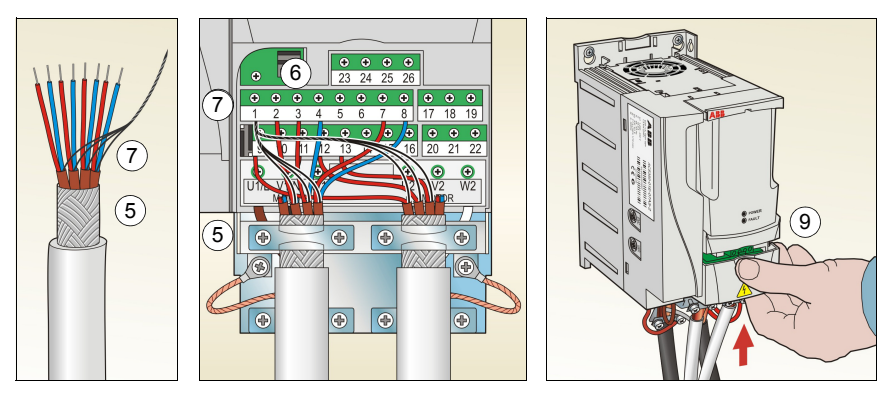

# Installations-Checkliste

Prüfen Sie die mechanische und elektrische Installation des Frequenzumrichters vor der Inbetriebnahme. Gehen Sie die Checkliste zusammen mit einer zweiten Person durch. Lesen Sie Kapitel *Sicherheit* auf Seite *5*, bevor Sie an/mit dem Frequenzumrichter arbeiten.

|             | Prüfen                                                                                                    |
|-------------|----------------------------------------------------------------------------------------------------|
| ME          | CHANISCHE INSTALLATION                                                                                                    |
|             | Die Umgebungsbedingungen liegen innerhalb der zulässigen Grenzen. (Siehe<br>Technische Daten: Verlustleistungen, Kühl- und Geräuschdaten und<br>Umgebungsbedingungen im ACS310 Benutzerhandbuch (3AUA0000048396 [deutsch]).)                                      |
|             | Die Einheit ist ordnungsgemäß am Boden und an einer senkrechten, nichtentflammbaren Wand befestigt. (Siehe <i>Mechanische Installation</i> auf Seite <i>11</i> und <i>Mechanische Installation</i> im <i>ACS310 Benutzerhandbuch</i> (3AUA0000048396 [deutsch]).) |
|             | Die Kühlluft kann ungehindert strömen. (Siehe <i>Mechanische Installation: Installation des Frequenzumrichters</i> auf Seite11.)                                                                                                    |
|             | Der Motor und die Arbeitsmaschine sind startbereit. (Siehe Planung der elektrischen<br>Installation: Prüfung der Kompatibilität von Motor und Umrichter sowie Technische daten:<br>Motoranschlussdaten im ACS310 Benutzerhandbuch (3AUA0000048396 [deutsch]).)    |
| ELE<br>elek | <b>EKTRISCHE INSTALLATION</b> (Siehe <i>Elektrische Installation</i> auf Seite 15 und <i>Planung der</i><br><i>ktrischen Installation</i> im <i>ACS310 Benutzerhandbuch</i> (3AUA0000048396 [deutsch]).)                                                          |
|             | Für ungeerdete und asymmetrisch geerdete Netze: Der interne EMV-Filter ist getrennt (EMV-Schraube entfernt).                                                                                                    |
|             | Die Kondensatoren müssen formiert werden, wenn der Frequenzumrichter mehr als ein Jahr nicht in Betrieb war.                                                                                                    |
|             | Der Frequenzumrichter ist korrekt geerdet.                                                                                                    |
|             | Die Eingangsversorgungsspannung entspricht der Eingangsnennspannung des Frequenzumrichters.                                                                                                    |
|             | Die Netzanschlüsse an U1, V1 und W1 und ihre Anzugsmomente sind OK.                                                                                                    |
|             | Die richtigen Eingangssicherungen und Trenner sind installiert.                                                                                                    |
|             | Die Motoranschlüsse an U2, V2 und W2 und ihre Anzugsmomente sind OK.                                                                                                    |
|             | Motor-, Netz- und Steuerkabel sind mit Abstand voneinander separat verlegt worden.                                                                                                    |
|             | Die externen Steueranschlüsse (E/A) sind OK.                                                                                                    |
|             | Die Eingangsspannung kann nicht (mit Bypass-Anschluss) an den Ausgang des<br>Frequenzumrichters gelegt werden.                                                                                                    |
|             | Klemmenabdeckung und, für NEMA 1, die Haube und der Anschlusskasten sind montiert.                                                                                                    |

# 5. Inbetriebnahme und Steuerung über E/A

# Inbetriebnahme des Frequenzumrichters

MARNUNG! Die Inbetriebnahme darf nur durch qualifiziertes Fachpersonal vorgenommen werden.

Die Sicherheitsvorschriften in Kapitel Sicherheit auf Seite 5 müssen während des Inbetriebnahmevorgangs befolgt werden.

Der Frequenzumrichter startet automatisch beim Einschalten, wenn der externe Startbefehl aktiviert ist und der Frequenzumrichter sich im Modus Fernsteuerung befindet.

Prüfen Sie, dass durch den Start des Motors keine Gefährdungen entstehen. **Koppeln Sie die angetriebene Maschine ab**, wenn durch eine falsche Drehrichtung ein Schaden entstehen kann.

**Hinweis:** Standardmäßig ist Parameter *1611 PARAM ANZEIGE* auf 2 (*KURZ MENÜ*), eingestellt, und es werden nicht alle istwertsignale und Parameter angezeigt. UIm sie anzeigen zu können, muss Parameter *1611 PARAM ANZEIGE* auf 3 (*LANG MENÜ*) eingestellt werden.

• Prüfung der Installation. Informationen über Anschlüsse enthält Abschnitt *Installa-tions-Checkliste* auf Seite 20.

Die Art der Inbetriebnahme des Frequenzumrichters ist davon abhängig, welches Bedienpanel benutzt wird.

- Wenn Sie ein Basis-Bedienpanel haben, befolgen Sie die Anweisungen in Abschnitt Ausführung einer manuellen Inbetriebnahme auf Seite 22.
- Wenn Sie ein Komfort-Bedienpanel haben, können Sie entweder den Inbetriebnahme-Assistenten nutzen (siehe Abschnitt Ausführung einer geführten Inbetriebnahme auf Seite 26) oder eine eingeschränkte Inbetriebnahme ausführen (siehe Abschnitt Ausführung einer manuellen Inbetriebnahme auf Seite 22).

Der Inbetriebnahme-Assistent, der nur Bestandteil des Komfort-Bedienpanels ist, führt Sie durch alle wesentlichen Einstellungen, die vorgenommen werden müssen. Bei der manuellen Inbetriebnahme erfolgt keine Hilfestellung durch den Frequenzumrichter; Sie nehmen die Grundeinstellungen entsprechend den Anweisungen in Abschnitt *Ausführung einer manuellen Inbetriebnahme* auf Seite 22 vor.

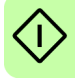

#### Ausführung einer manuellen Inbetriebnahme

Für die manuelle Inbetriebnahme können Sie das Basis-Bedienpanel oder das Komfort-Bedienpanel benutzen. Die folgenden Anweisungen gelten für beide Bedienpanels, die Anzeigen gelten für die Basis-Bedienpanel-Anzeigen, wenn sie sich nicht ausschließlich auf die Komfort-Bedienpanels beziehen.

Vor dem Start müssen Sie die Daten des Motorschildes zur Hand haben.

|   | EINSCHALTEN                                                                                                    |            |  |  |  |  |  |  |  |  |
|---|----------------------------------------------------------------------------------------------------|------------|--|--|--|--|--|--|--|--|
|   | Einschalten der Spannungsversorgung.<br>Das Basis-Bedienpanel ist nach dem Einschalten<br>m Anzeigemodus.                                                                                                    | Hz         |  |  |  |  |  |  |  |  |
|   | Das Konnort-Bedienparier fragt, ob Sie den Inbe-<br>triebnahme-Assistenten verwenden möchten.       REM CAUSWARL         Durch Drücken der Taste       Zurück, wird der Inbe-<br>triebnahme-Assistent nicht gestartet und Sie kön-<br>nen mit der manuellen Inbetriebnahme in gleicher       Nein         Zurück 1 00:00       OK         Weise, wie unten für das Basis-Bedienpanel<br>beschrieben, fortfahren.       OK |            |  |  |  |  |  |  |  |  |
| M | NUELLE EINGABE DER INBETRIEBNAHMEDATEN (Parametergruppe                                                                                                    | 99)        |  |  |  |  |  |  |  |  |
|   | Wenn Sie ein Komfort-Bedienpanel benutzen,<br>wählen Sie die Sprache aus (das Basis-Bedien-<br>banel unterstützt keine Spracheneinstellung).<br>Parameter 9901 enthält die einstellbaren Spra-<br>chen.<br>Anweisungen zum Einstellen von Parametern mit dem<br>Komfort-Bedienpanel, siehe Kapitel Bedienpanels,<br>Abschnitt Komfort-Bedienpanel im ACS310 Benutzer-<br>handbuch (3AUA0000048396 [deutsch]).             | 山<br>山     |  |  |  |  |  |  |  |  |
|   | Eingabe der Motordaten vom Motor-Typenschild:<br>Hinweis: Geben Sie die<br>Motordaten mit exakt den<br>selben Werten ein, die auf o<br>Motorschild eingetragen sin                                                                                                    | dem<br>d.  |  |  |  |  |  |  |  |  |
|   | 3 ~ motor M2AA 200 MLA 4 Wenn zum Beispiel die Mot                                                                                                    | or-<br>or- |  |  |  |  |  |  |  |  |
|   | IEC 200 M/L 55 Typenschild 1470 U/min ist,<br>No der Parameter 9908                                                                                                    | und        |  |  |  |  |  |  |  |  |
|   | Ins.cl. F IP 55<br>V Hz kW r/min A cos gla/IN <sup>t</sup> F/s                                                                                                    | auf        |  |  |  |  |  |  |  |  |
|   | 690 Y 50 30 1475 32.5 0.83 dies zu einem fehlerhaften                                                                                                    | L          |  |  |  |  |  |  |  |  |
|   | 660 Y 50 30 1475 56 0.83 Betrieb des Antriebs.                                                                                                    |            |  |  |  |  |  |  |  |  |
|   | 380 D 50 30 1470 59 0.83 	 Einspeise-                                                                                                    |            |  |  |  |  |  |  |  |  |
|   | 415 D 50 30 1475 54 0.83 spannung                                                                                                    |            |  |  |  |  |  |  |  |  |
|   | Cat. no 3GAA 202 001 - ADA                                                                                                    |            |  |  |  |  |  |  |  |  |
|   | 6312/C3 <b>-</b> 6210/C3 180 kg                                                                                                    |            |  |  |  |  |  |  |  |  |
|   | - ↓- IEC 34-1 +                                                                                                    |            |  |  |  |  |  |  |  |  |

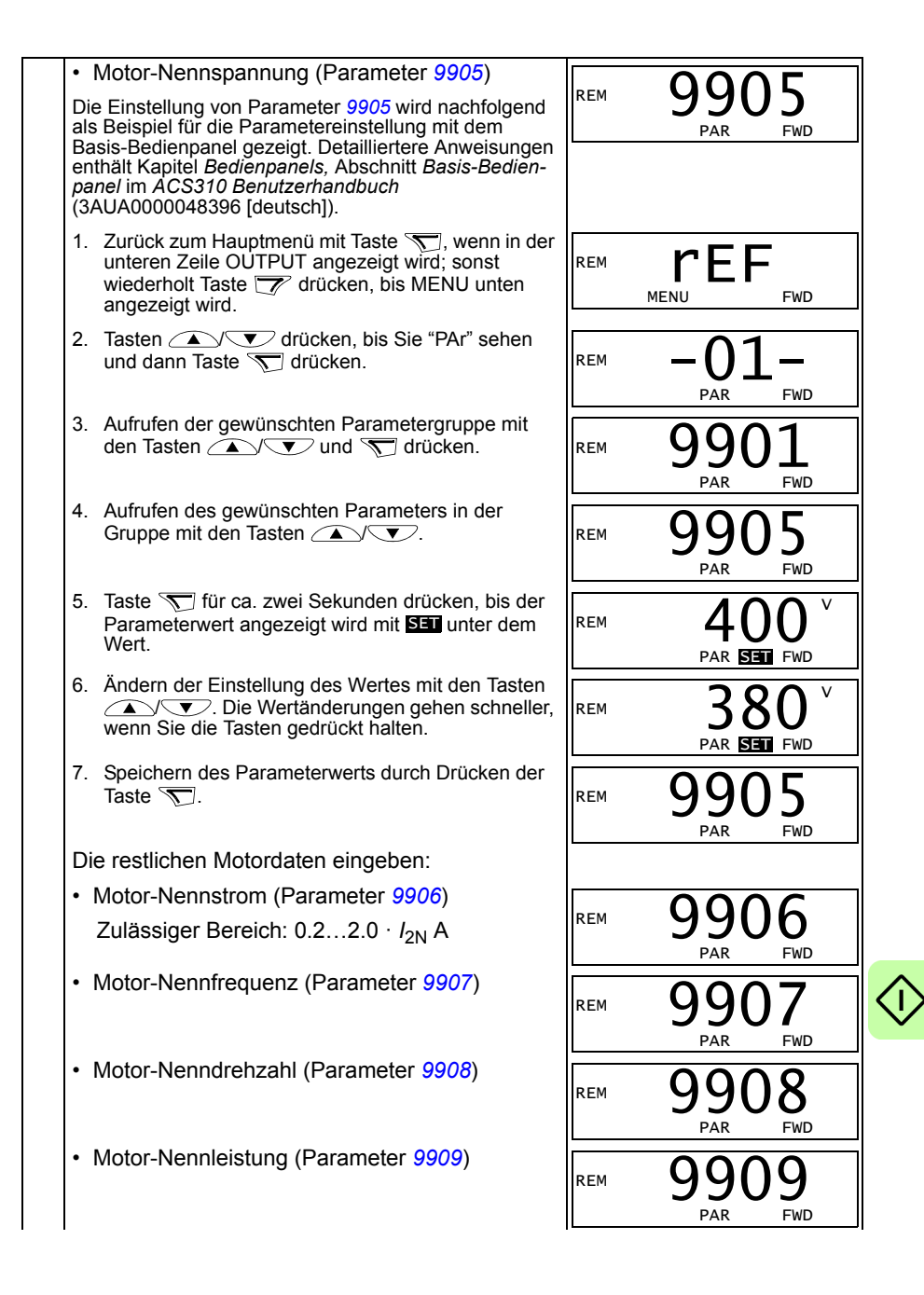

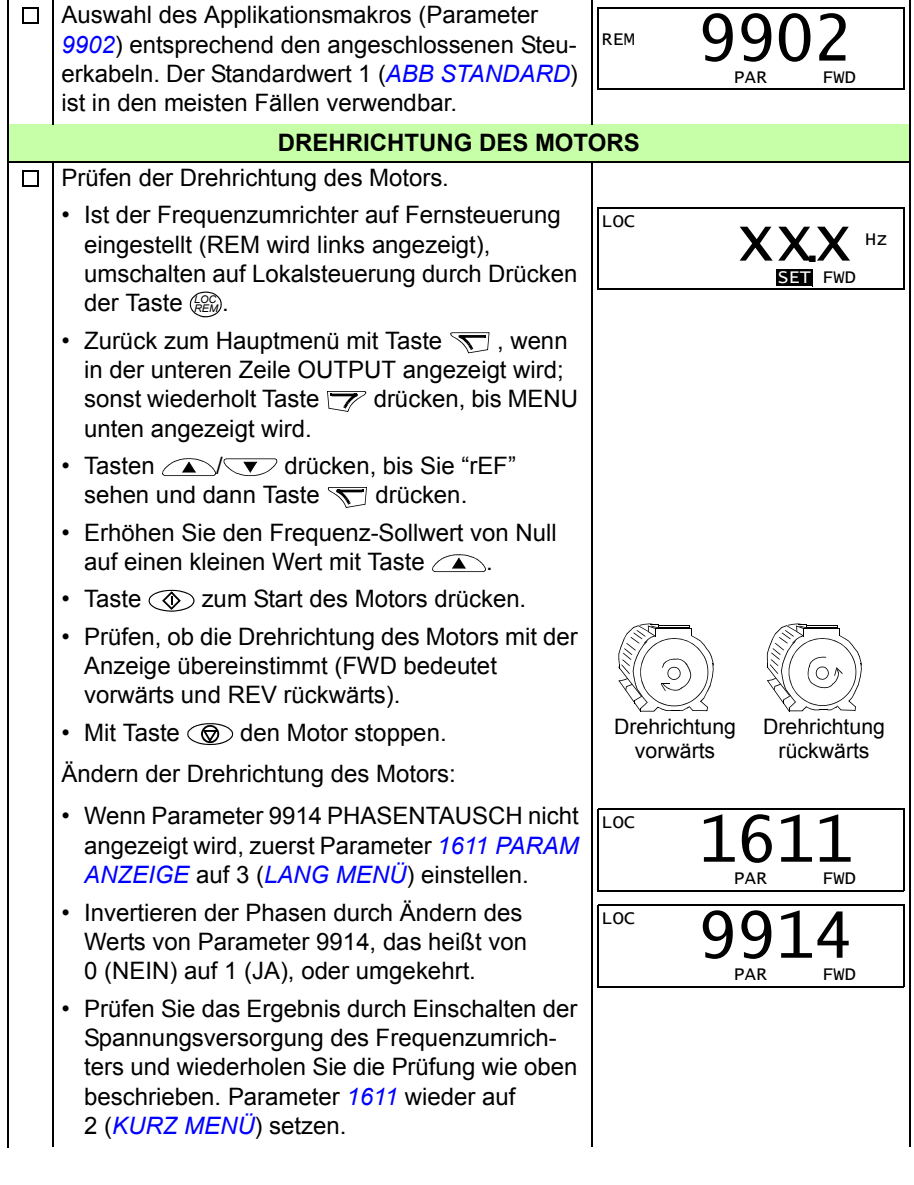

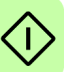

| ABSCHLIESSENDE PRÜFUNG                                                                                                    |                 |  |  |  |  |  |  |  |
|----------------------------------------------------------------------------------------------------|-----------------|--|--|--|--|--|--|--|
| Prüfen, dass der Frequenzumrichter-Status OK ist.                                                                                                    |                 |  |  |  |  |  |  |  |
| Basis-Bedienpanel: Prüfen Sie, dass keine Stör-<br>oder Warnmeldungen im Display angezeigt<br>werden. Wenn Sie die LEDs auf der Vorderseite<br>des Frequenzumrichters prüfen möchten, stellen<br>Sie zuerst den Steuerplatz auf Fernsteuerung<br>(Remote) ein (sonst wird eine Störmeldung<br>erzeugt), bevor Sie das Bedienpanel abnehmen<br>und prüfen, ob die rote LED nicht leuchtet und die<br>grüne LED leuchtet, aber nicht blinkt. |                 |  |  |  |  |  |  |  |
| Komfort-Bedienpanel: Prüfen, dass keine Stör-<br>oder Warnmeldungen im Display angezeigt<br>werden und dass die LED grün leuchtet und nicht<br>blinkt.                                                                                                    |                 |  |  |  |  |  |  |  |
| Der Frequenzumrichter ist jetzt bereit f                                                                                                    | ür den Betrieb. |  |  |  |  |  |  |  |

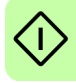

# Ausführung einer geführten Inbetriebnahme

Zur Ausführung der geführten Inbetriebnahme benötigen Sie das Komfort-Bedienpanel.

Vor dem Start müssen Sie die Daten des Motorschildes zur Hand haben.

| EINSCHALTEN |                                                                                                    |                                                                                                    |  |  |  |  |  |  |  |  |
|-------------|----------------------------------------------------------------------------------------------------|----------------------------------------------------------------------------------------------------|--|--|--|--|--|--|--|--|
|             | <ul> <li>Einschalten der Spannungsversorgung. Das<br/>Bedienpanel fragt zuerst, ob Sie den<br/>Inbetriebnahme-Assistenten nutzen möchten.</li> <li>Mit Taste  (wenn  hervorgehoben ist), um<br/>den Inbetriebnahme-Assistenten auszuführen.</li> <li>Mit Taste  (wenn  hervorgehoben ist), um<br/>den Inbetriebnahme-Assistenten auszuführen.</li> <li>Mit Taste  (wenn  hervorgehoben ist), um<br/>den Inbetriebnahme-Assistenten auszuführen.</li> </ul> | REM CAUSWAHL<br>Möchten Sie<br>den Inbetriebnahme-<br>Assistenten nutzen?<br>Ja<br>Nein<br>ZURÜCK 00:00 OK |  |  |  |  |  |  |  |  |
|             | <ul> <li>Drücken Sie Taste v zur Markierung von Nein<br/>und drücken Sie dann v, wenn das<br/>Bedienpanel beim nächsten Einschalten des<br/>Frequenzumrichters fragen soll (oder nicht fragen<br/>soll), ob Sie den Inbetriebnahme-Assistenten<br/>wieder verwenden wollen.</li> </ul>                                                                                                    | REM CAUSWAHL<br>Den Start-up-Assist.<br>beim nächsten Start<br>anzeigen<br>Ja<br>Nein<br>ZURÜCK 00:00 OK   |  |  |  |  |  |  |  |  |
|             | AUSWAHL DER SPRACHE                                                                                                    |                                                                                                    |  |  |  |  |  |  |  |  |
|             | Wenn Sie sich für die Verwendung des<br>Inbetriebnahme-Assistenten entschieden haben,<br>werden Sie in der Anzeige zur Auswahl der Sprache<br>aufgefordert. Blättern Sie zur gewünschten Sprache<br>mit den Tasten  vir und drücken Sie setzer zur<br>Bestätigung.<br>Durch Drücken der Taste zur                                                                                                    | REM © PAR ÄNDERN<br>9901 SPRACHE<br>ENGLISH<br>[0]<br>ZURÜCK] 00:00 SPEICHE                                |  |  |  |  |  |  |  |  |
|             |                                                                                                    | CONTENTEN                                                                                                  |  |  |  |  |  |  |  |  |
|             | Der Inbetriebnahme-Assistent führt. Sie jetzt durch                                                                                                    |                                                                                                    |  |  |  |  |  |  |  |  |
|             | die einzelnen Schritte der Inbetriebnahme,<br>beginnend mit den Motor-Einstellungen. Geben Sie<br>die Motordaten mit exakt den selben Werten ein, die<br>auf dem Motorschild eingetragen sind.                                                                                                    | 9905 MOTOR NENNSPG<br>220 V<br>ZURUCKI 00:00 ISPEICHE                                                      |  |  |  |  |  |  |  |  |
|             | Blättern Sie zum gewünschten Parameterwert mit<br>den Tasten v und drücken Sie setzer<br>Bestätigung und Fortsetzung des Inbetriebnahme-<br>Assistenten.                                                                                                    |                                                                                                    |  |  |  |  |  |  |  |  |
|             | Hinweis: Jedes Mal, wenn Sie die Taste<br>Zuruck drücken, wird der Inbetriebnahme-Assistent<br>gestoppt und die Anzeige wechselt in den<br>Anzeigemodus.                                                                                                    |                                                                                                    |  |  |  |  |  |  |  |  |

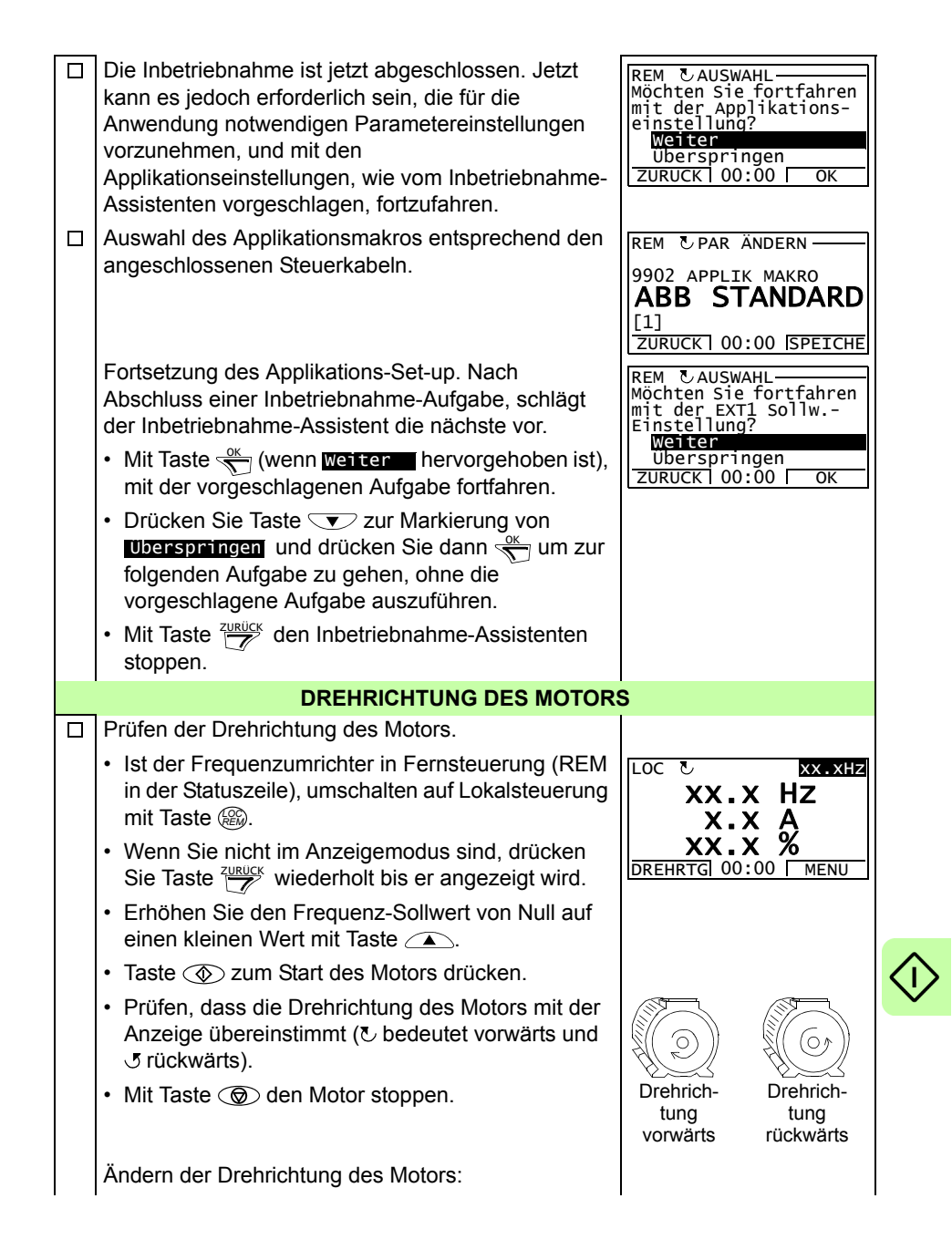

| Wenn Parameter 9914 PHASENTAUSCH nicht<br>angezeigt wird, zuerst Parameter 1611 PARAM<br>ANZEIGE auf 3 (LANG MENÜ) einstellen.                                                                     | LOC CPAR ÄNDERN<br>1611 PARAM ANZEIGE<br>LANG MENÜ<br>[3]<br>ABBRUCHI 00:00 ISPEICHE |
|----------------------------------------------------------------------------------------------------|--------------------------------------------------------------------------------------|
| <ul> <li>Invertieren der Phasen durch Ändern des Werts<br/>von Parameter 9914, das heißt von 0 (NEIN) auf<br/>1 (JA), oder umgekehrt.</li> </ul>                                                   | LOC & PAR ÄNDERN<br>9914 PHASENTAUSCH<br>JA                                          |
| <ul> <li>Pr üfen Sie das Ergebnis durch Einschalten der<br/>Spannungsversorgung des Frequenzumrichters<br/>und wiederholen Sie die Pr üfung wie oben<br/>beschrieben.</li> </ul>                   | [1]<br>ABBRUCH 00:00 SPEICHE                                                         |
| <ul> <li>Parameter 1611 wieder auf 2 (KURZ MENÜ) setzen.</li> </ul>                                                                                                    |                                                                                      |
| ABSCHLIESSENDE PRÜFUNG                                                                                                    |                                                                                      |
| Nachdem alle Einstellungen abgeschlossen worden<br>sind, prüfen Sie, dass keine Störungen oder<br>Warnungen im Display angezeigt werden und die<br>Bedienpanel-LED grün leuchtet und nicht blinkt. |                                                                                      |
| Der Frequenzumrichter ist jetzt bereit für o                                                                                                    | den Betrieb.                                                                         |

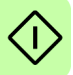

# Steuerung des Frequenzumrichters über die E/A-Schnittstelle

In der folgenden Tabelle wird dargestellt, wie der Frequenzumrichter über die Digitalund Analogeingänge gesteuert wird, wenn:

- die Motordaten vollständig eingegeben wurden und
- die Standard-Parameter-Einstellungen (Standard) verwendet werden.

Die Anzeigen des Basis-Bedienpanels werden als Beispiel gezeigt.

| VORBEREITENDE EINSTELLUNGEN                                                                                                    |                                                                         |  |  |  |  |  |  |  |  |
|----------------------------------------------------------------------------------------------------|-------------------------------------------------------------------------|--|--|--|--|--|--|--|--|
| Wenn Sie die Drehrichtung ändern wollen, prüfen<br>Sie, dass Parameter 1003 DREHRICHTUNG auf 3<br>(ABFRAGE) eingestellt ist.                                                |                                                                         |  |  |  |  |  |  |  |  |
| Stellen Sie sicher, dass die Steueranschlüsse<br>entsprechend dem Anschlussplan für das Makro ABB<br>Standard verdrahtet sind.                                              | Siehe Abschnitt <i>Standard-E/A-Anschlussplan</i> auf Seite <i>18</i> . |  |  |  |  |  |  |  |  |
| Der Frequenzumrichter muss auf Fernsteuerung (REM)<br>eingestellt sein. Taste  zum Wechsel zwischen<br>Lokalsteuerung und Fernsteuerung benutzen.                           | Bei Fernsteuerung zeigt die<br>Bedienpanelanzeige den Text<br>REM an.   |  |  |  |  |  |  |  |  |
| START DES MOTORS UND REGELUNG                                                                                                    | DER DREHZAHL                                                            |  |  |  |  |  |  |  |  |
| Start durch Aktivierung von Digitaleingang DI1.<br><u>Basis-Bedienpanel</u> : Die Textanzeige FWD beginnt<br>schnell zu blinken und stoppt nach Erreichen des<br>Sollwerts. | REM <b>OLO</b> HZ<br>OUTPUT FWD                                         |  |  |  |  |  |  |  |  |
| Komfort-Bedienpanel: Der Pfeil beginnt zu drehen. Er ist gestrichelt, bis der Sollwert erreicht ist.                                                                        |                                                                         |  |  |  |  |  |  |  |  |
| Regelung der Ausgangsfrequenz des<br>Frequenzumrichters (Motordrehzahl) durch<br>Einstellung der Spannung von Analogeingang Al1.                                            | REM <b>50.0</b> HZ<br>OUTPUT FWD                                        |  |  |  |  |  |  |  |  |
| ÄNDERUNG DER DREHRICHTUNG I                                                                                                    | DES MOTORS                                                              |  |  |  |  |  |  |  |  |
| Drehrichtungsumkehr: Aktivierung von Digitaleingang<br>DI2.                                                                                                    | REM 50.0 HZ                                                             |  |  |  |  |  |  |  |  |
| Drehrichtung vorwärts: Deaktivierung von<br>Digitaleingang DI2.                                                                                                    | REM 50.0 HZ<br>OUTPUT FWD                                               |  |  |  |  |  |  |  |  |
| STOPPEN DES MOTORS                                                                                                    |                                                                         |  |  |  |  |  |  |  |  |
| Deaktivierung von Digitaleingang DI1. Der Motor<br>stoppt.                                                                                                    | REM <b>O.O</b> HZ                                                       |  |  |  |  |  |  |  |  |
| Basis-Bedienpanel: Textanzeige FWD beginnt langsam zu blinken.                                                                                                    | OUTPUT FWD                                                              |  |  |  |  |  |  |  |  |
| Komfort-Bedienpanel: Der Pfeil hört auf zu drehen.                                                                                                    |                                                                         |  |  |  |  |  |  |  |  |

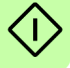

# 6. Istwerte und Parameter in Kurzdarstellung

**Hinweis:** Wenn das Bedienpanel auf die Kurzdarstellung der Parameter eingestellt ist, d.h. wenn Parameter *1611 PARAM ANZEIGE* auf 2 (*KURZ MENÜ*) eingestellt ist, wird auf dem Bedienpanel nur ein Teil aller Signale und Parameter angezeigt. Diese Signale und Parameter werden in diesem Kapitel beschrieben.

Um alle Istwerte und Signale angezeigt zu bekommen, muss Parameter 1611 PARAM ANZEIGE auf 3 (LANG MENÜ) gesetzt werden. Die vollständige Beschreibung aller Istwertsignale und Parameter enthält Kapitel Istwertsignale und Parameter im ACS310 Benutzerhandbuch (3AUA0000048396 [deutsch]).

| Begriff       | Erklärung                                                                                                    |
|---------------|----------------------------------------------------------------------------------------------------|
| Istwertsignal | Ein gemessenes oder vom Frequenzumrichter berechnetes Signal. Kann vom Benutzer angezeigt und überwacht werden. Benutzereinstellungen sind nicht möglich. Gruppen 0104 enthalten die Istwertsignale.                                                                                                    |
| Standard      | Parameter-Standardwerte                                                                                                    |
| Parameter     | Eine vom Benutzer einstellbare Betriebsanweisung des Frequenzumrichters.<br>Gruppen 1099 enthalten die Parameter.<br><b>Hinweis:</b> Die ausgewählten Parameter werden auf den Basis-Bedienpanel<br>als Integerwerte angezeigt. Zum Beispiel wird Parameter 1001EXT1<br>BEFEHLE, Auswahl KOMM mit dem Wert 10 angezeigt (das ist der Feldbus-<br>äquivalente Wert FbEq). |
| FbEq          | Feldbus-äquivalenter Wert: Die Skalierung zwischen dem Wert und dem Integerwert der seriellen Kommunikation.                                                                                                    |
| E             | Bezieht sich auf die Typen 03E- mit europäischer Parametrierung                                                                                                    |
| U             | Bezieht sich auf die Typen 03U- mit US-Parametrierung                                                                                                    |

# Begriffe und Abkürzungen

# Feldbus-äquivalenter Wert

**Beispiel:** Wenn 2008 MAXIMUM FREQ (siehe Seite 36) von einer externen Steuerung eingestellt wird, ist ein Integerwert von 1 gleich 0,1 Hz. Alle gelesenen und gesendeten Werte sind auf 16 Bits begrenzt (-32768...32767).

# Standard-Einstellwerte der verschiedenen Makros

Wenn das Applikationsmakro gewechselt wird (9902 APPLIK MAKRO), setzt die Software die Parameterwerte auf ihre Standardeinstellungen. Die folgende Tabelle enthält die Parameter-Standardwerte der verschiedenen Makros. Bei allen anderen Parametern sind für alle Makros die Standardwerte gleich. Siehe die Parameterliste ab Seite 34 in diesem Handbuch und Kapitel *Istwertsignale und Parameter* im *ACS310 Benutzerhandbuch* (3AUA0000048396 [deutsch]). Angaben zu den verschiedenen Makros siehe Kapitel *Applikationsmakros* in diesem Handbuch.

| Index | Name/<br>Auswahl          | ABB<br>STAN-<br>DARD     | 3-<br>DRAHT     | DREHR<br>UMKEHR         | MOTOR-<br>POTI    | HAND/<br>AUTO        | PID-REG-<br>LER    | PFC REGE-<br>LUNG   | SPFC REGE-<br>LUNG   | AC500<br>MODBUS         |
|-------|---------------------------|--------------------------|-----------------|-------------------------|-------------------|----------------------|--------------------|---------------------|----------------------|-------------------------|
| 9902  | APPLIK<br>MAKRO           | 1 = ABB<br>STAN-<br>DARD | 2 = 3-<br>DRAHT | 3 = DREH<br>R<br>UMKEHR | 4 = MOTO<br>RPOTI | 5 =<br>HAND/<br>AUTO | 6 = PID-<br>REGLER | 7 = PFC<br>REGELUNG | 15 = SPFC<br>CONTROL | 21 =<br>AC500<br>MODBUS |
| 1001  | EXT1<br>BEFEHLE           | DI1,2                    | DI1P,2P,<br>3   | DI1F,2R                 | DI1,2             | DI1,2                | DI1                | DI1                 | DI1                  | КОММ                    |
| 1002  | EXT2<br>BEFEHLE           | KEINE<br>AUSW            | KEINE<br>AUSW   | KEINE<br>AUSW           | KEINE<br>AUSW     | DI5,4                | DI5                | DI5                 | DI5                  | KEINE<br>AUSW           |
| 1003  | DREH-<br>RICH-<br>TUNG    | ABFRAG<br>E              | ABFRA<br>GE     | ABFRAG<br>E             | ABFRAG<br>E       | ABFRAG<br>E          | VOR-<br>WÄRTS      | VORWÄRTS            | VORWÄRTS             | ABFRAGE                 |
| 1102  | EXT1/EXT<br>2 AUSW        | EXT1                     | EXT1            | EXT1                    | EXT1              | DI3                  | DI2                | DI2                 | DI2                  | КОММ                    |
| 1103  | AUSW.EXT<br>SOLLW 1       | AI1                      | Al1             | Al1                     | DI3U,<br>4D(NC)   | Al1                  | Al1                | Al1                 | Al1                  | КОММ                    |
| 1106  | AUSW.EXT<br>SOLLW 2       | AI2                      | AI2             | Al2                     | AI2               | AI2                  | PID1AUS-<br>GANG   | PID1AUS-<br>GANG    | PID1AUS-<br>GANG     | AI2                     |
| 1201  | AUSW.KO<br>NST.DREH<br>Z. | DI3,4                    | DI4,5           | DI3,4                   | DI5               | KEINE<br>AUSW        | DI3                | KEINE AUSW          | KEINE AUSW           | DI3, 4                  |
| 1304  | MINIMUM<br>Al2            | 1,0%                     | 1,0%            | 1,0%                    | 1,0%              | 20,0%                | 20,0%              | 20,0%               | 20,0%                | 1,0%                    |
| 1401  | RELAISAU<br>SG 1          | FEH-<br>LER(-1)          | FEH-<br>LER(-1) | FEHLER(-<br>1)          | FEHLER(-<br>1)    | FEH-<br>LER(-1)      | FEHLER(-<br>1)     | PFC                 | PFC                  | FEHLER(-<br>1)          |
| 1601  | FREIGABE                  | KEINE<br>AUSW            | KEINE<br>AUSW   | KEINE<br>AUSW           | KEINE<br>AUSW     | KEINE<br>AUSW        | DI4                | KEINE AUSW          | KEINE AUSW           | KEINE<br>AUSW           |
| 1604  | FEHL QUIT<br>AUSW         | TASTA-<br>TUR            | TASTA-<br>TUR   | TASTA-<br>TUR           | TASTA-<br>TUR     | TASTA-<br>TUR        | TASTATUR           | TASTATUR            | TASTATUR             | КОММ                    |
| 1805  | DO<br>SIGNAL              | FEH-<br>LER(-1)          | FEH-<br>LER(-1) | FEHLER(-<br>1)          | FEHLER(-<br>1)    | FEH-<br>LER(-1)      | FEHLER(-<br>1)     | FEHLER(-1)          | PFC                  | FEHLER(-<br>1)          |
| 2008  | MAXIMUM<br>FREQ           | 50,0 Hz                  | 50,0 Hz         | 50,0 Hz                 | 50,0 Hz           | 50,0 Hz              | 50,0 Hz            | 52,0 Hz             | 52,0 Hz              | 50,0 Hz                 |
| 2201  | BE/VERZ<br>1/2 AUSW       | DI5                      | KEINE<br>AUSW   | DI5                     | KEINE<br>AUSW     | KEINE<br>AUSW        | KEINE<br>AUSW      | KEINE AUSW          | KEINE AUSW           | KEINE<br>AUSW           |
| 2202  | BESCHL<br>ZEIT 1          | 5,0 s                    | 5,0 s           | 5,0 s                   | 5,0 s             | 5,0 s                | 5,0 s              | 5,0 s               | 30,0 s               | 5,0 s                   |
| 2203  | VERZÖG<br>ZEIT 1          | 5,0 s                    | 5,0 s           | 5,0 s                   | 5,0 s             | 5,0 s                | 5,0 s              | 5,0 s               | 30,0 s               | 5,0 s                   |
| 3018  | Komm<br>Fehl<br>Funk      | KEINE<br>AUSW            | KEINE<br>AUSW   | KEINE<br>AUSW           | KEINE<br>AUSW     | KEINE<br>AUSW        | KEINE<br>AUSW      | KEINE AUSW          | KEINE AUSW           | FEHLER                  |
| 3019  | Komm.<br>Fehler-<br>Zeit  | 3,0 s                    | 3,0 s           | 3,0 s                   | 3,0 s             | 3,0 s                | 3,0 s              | 3,0 s               | 10,0 s               | 3,0 s                   |
| 4001  | PID VER-<br>STÄR-<br>KUNG | 1,0                      | 1,0             | 1,0                     | 1,0               | 1,0                  | 1,0                | 2.5                 | 2.5                  | 1,0                     |
| 4002  | PID I-ZEIT                | 60,0 s                   | 60,0 s          | 60,0 s                  | 60,0 s            | 60,0 s               | 60,0 s             | 3,0 s               | 3,0 s                | 60,0 s                  |
| 4101  | PID VER-<br>STÄR-<br>KUNG | 1,0                      | 1,0             | 1,0                     | 1,0               | 1,0                  | 1,0                | 2.5                 | 2.5                  | 1,0                     |
| 4102  | PID I-ZEIT                | 60,0 s                   | 60,0 s          | 60,0 s                  | 60,0 s            | 60,0 s               | 60,0 s             | 3,0 s               | 3,0 s                | 60,0 s                  |
| 5302  | EFB STA-<br>TIONS ID      | 1                        | 1               | 1                       | 1                 | 1                    | 1                  | 1                   | 1                    | 2                       |
| 5303  | EFB BAUD<br>RATE          | 9,6 kbit/s               | 9,6 kbit/s      | 9,6 kbit/s              | 9,6 kbit/s        | 19,6 kbit/s          | 9,6 kbit/s         | 9,6 kbit/s          | 9,6 kbit/s           | 19,2 kbit/s             |

| Index | Name/<br>Auswahl        | ABB<br>STAN-<br>DARD | 3-<br>DRAHT       | DREHR<br>UMKEHR | MOTOR-<br>POTI | HAND/<br>AUTO  | PID-REG-<br>LER | PFC REGE-<br>LUNG | SPFC REGE-<br>LUNG | AC500<br>MODBUS |
|-------|-------------------------|----------------------|-------------------|-----------------|----------------|----------------|-----------------|-------------------|--------------------|-----------------|
| 5304  | EFB<br>PARITY           | 8N1                  | 8N1               | 8N1             | 8N1            | 8N1            | 8N1             | 8N1               | 8N1                | 8N1             |
| 5305  | EFB CTRL<br>PROFIL      | ABB<br>DRV LIM       | ABB<br>DRV<br>LIM | ABB DRV<br>LIM  | ABB DRV<br>LIM | ABB<br>DRV LIM | ABB DRV<br>LIM  | ABB DRV LIM       | ABB DRV LIM        | ABB DRV<br>FULL |
| 5310  | EFB PAR<br>10           | 0                    | 0                 | 0               | 0              | 0              | 0               | 0                 | 0                  | 101             |
| 5311  | EFB PAR<br>11           | 0                    | 0                 | 0               | 0              | 0              | 0               | 0                 | 0                  | 303             |
| 5312  | EFB PAR<br>12           | 0                    | 0                 | 0               | 0              | 0              | 0               | 0                 | 0                  | 305             |
| 8116  | HILFSM<br>STOP V        | 3,0 s                | 3,0 s             | 3,0 s           | 3,0 s          | 3,0 s          | 3,0 s           | 3,0 s             | 20,0 s             | 3,0 s           |
| 8118  | AUTO-<br>WECHSEL<br>BER | KEINE<br>AUSW        | KEINE<br>AUSW     | KEINE<br>AUSW   | KEINE<br>AUSW  | KEINE<br>AUSW  | KEINE<br>AUSW   | KEINE AUSW        | 0.1 h              | KEINE<br>AUSW   |
| 8123  | SPFS<br>AKTIV           | KEINE<br>AUSW        | KEINE<br>AUSW     | KEINE<br>AUSW   | KEINE<br>AUSW  | KEINE<br>AUSW  | KEINE<br>AUSW   | AKTIV             | SPFC AKTIV         | KEINE<br>AUSW   |

# Istwertsignale in der reduzierten Parameter-Darstellung

| Istwertsignale in der reduzierten Parameter-Darstellung |                            |                                                                                                    |       |  |  |  |
|---------------------------------------------------------|----------------------------|----------------------------------------------------------------------------------------------------|-------|--|--|--|
| Nr.                                                     | Nr. Name/Wert Beschreibung |                                                                                                    |       |  |  |  |
| 04 FE<br>SPEIC                                          | HLER<br>CHER               | Störungsspeicher (nur lesen)                                                                                                    |       |  |  |  |
| 0401                                                    | LETZTER<br>FEHLER          | Feldbuscode der letzten Störung. Siehe Kapitel<br><i>Störungssuche</i> im <i>ACS310 Benutzerhandbuch</i><br>(3AUA0000048396 [deutsch]) wegen der Codes. 0 = löscht<br>den Störungsspeicher (auf dem Bedienpanel = KEINE<br>STÖR). | 1 = 1 |  |  |  |

# Parameter in der reduzierten Parameter-Darstellung

| Parameter in der reduzierten Parameter-Darstellung |         |                             |                                                                                                    |                                                                                                    |                          |  |  |  |  |
|----------------------------------------------------|---------|-----------------------------|----------------------------------------------------------------------------------------------------|----------------------------------------------------------------------------------------------------|--------------------------|--|--|--|--|
| Nr. Name/V                                         | Vert    | Bes                         | chre                                                                                                    | ibung                                                                                                    | Def/FbEq                 |  |  |  |  |
| 11 SOLLWER<br>AUSWAHL                              | Т       | Sollv<br>Steu<br>Grer       | Sollwert-Typ des Bedienpanels, Auswahl des externen<br>Steuerplatzes und der externen Sollwertquellen und<br>Grenzen                 |                                                                                                    |                          |  |  |  |  |
| 1105 EXT SC<br>MAX                                 | DLLW. 1 | Eins<br>SOL<br>verw         | instellung des Maximalwerts für den externen Sollwert<br>OLLW1. Entspricht der Maximaleinstellung des<br>erwendeten Quellsignals.    |                                                                                                    |                          |  |  |  |  |
| 0,050                                              | 0,0 Hz  | Maxi<br>SOL<br>(3AL         | Maximalwert in Hz. Siehe Beispiel für Parameter 1104 EXT 1<br>SOLLW. 1 MIN im ACS310 Benutzerhandbuch<br>(3AUA0000048396 [deutsch]). |                                                                                                    |                          |  |  |  |  |
| 12 KONSTAN<br>DREHZAHL                             | т-      | Kons<br>Ausv<br>Kons<br>und | stant<br>wahl<br>stant<br>DI4.                                                                                                    | drehzahl- (Frequenzumrichter-Ausgangsfrequenz)<br>und Werte. Standardmäßig erfolgt die<br>drehzahl-Auswahl über die Digitaleingänge DI3<br>1 = DI aktiviert, 0 = DI nicht aktiviert. |                          |  |  |  |  |
| DI3D                                               |         |                             |                                                                                                    | 3 DI4 Funktion                                                                                                    |                          |  |  |  |  |
|                                                    |         | 0                           | 0                                                                                                    | Reine Konstanturenzant                                                                                                    |                          |  |  |  |  |
|                                                    |         | 1                           | 0                                                                                                    | FESTDREHZ 1                                                                                                    |                          |  |  |  |  |
|                                                    |         | 0                           | 1                                                                                                    | Drehzahleinstellung mit Parameter 1203<br>FESTDREHZ 2                                                                                                    |                          |  |  |  |  |
|                                                    |         | 1                           | 1                                                                                                    | Drehzahleinstellung mit Parameter 1204<br>FESTDREHZ 3                                                                                                    |                          |  |  |  |  |
|                                                    |         | Weit<br>Abso<br><i>Benu</i> | ere l<br>chnit<br><i>utzer</i>                                                                                                    | Informationen siehe Kapitel <i>Programm-Merkmale,</i><br>t <i>Konstantdrehzahlen</i> im ACS310<br>handbuch (3AUA0000048396 [deutsch]).                                               |                          |  |  |  |  |
| 1202 FESTDI                                        | REHZ 1  | Eins<br>Auso                | tellu<br>gang                                                                                                    | ng der Konstantdrehzahl-Frequenzumrichter-<br>sfrequenz 1.                                                                                                    | E: 5,0 Hz<br>U: 6,0 Hz   |  |  |  |  |
| 0,050                                              | 0,0 Hz  | Ause                        | gang                                                                                                    | sfrequenz in Hz.                                                                                                    | 1 = 0,1 Hz               |  |  |  |  |
| 1203 FESTDI                                        | REHZ 2  | Eins<br>Ausg                | Einstellung der Konstantdrehzahl-Frequenzumrichter-<br>Ausgangsfrequenz 2.                                                           |                                                                                                    |                          |  |  |  |  |
| 0,050                                              | 0,0 Hz  | Ause                        | gang                                                                                                    | sfrequenz in Hz.                                                                                                    | 1 = 0,1 Hz               |  |  |  |  |
| 1204 FESTDI                                        | REHZ 3  | Eins<br>Ausę                | tellu<br>gang                                                                                                    | ng der Konstantdrehzahl-Frequenzumrichter-<br>sfrequenz 3.                                                                                                    | E: 15,0 Hz<br>U: 18,0 Hz |  |  |  |  |
| 0,050                                              | 0,0 Hz  | Auso                        | gang                                                                                                    | sfrequenz in Hz.                                                                                                    | 1 = 0,1 Hz               |  |  |  |  |

| Parameter in der red    | uzierten Parameter-Darstellung                                                                                                    |                |
|-------------------------|----------------------------------------------------------------------------------------------------|----------------|
| Nr. Name/Wert           | Beschreibung                                                                                                    | Def/FbEq       |
| 13<br>ANALOGEINGÄNGE    | Verarbeitung der Analogeingangssignale                                                                                                    |                |
| 1301 MINIMUM AI1        | Einstellung des Minimum-%-Werts, der dem Minimum mA/(V)-Signal für Analogeingang Al1 entspricht. Bei der Verwendung als Sollwert entspricht der Wert dem Mindest-Sollwert.<br>$020 \text{ mA} \triangleq 0100\%$                                                                                | 1,0%           |
|                         | 420  mA = 20100%                                                                                                    |                |
|                         | <b>Beispiel:</b> Wenn Al1 als Quelle für den externen Sollwert<br>SOLLW1 gewählt wurde, entspricht dieser Wert dem Wert<br>von Parameter 1104 EXT SOLLW. 1 MIN.<br><b>Hinweis:</b> <i>MINIMUM Al1</i> darf nicht größer sein als der Wert<br>MAXIMUM Al                                         |                |
| -100.0                  | Wert in Prozent des gesamten Signalbereichs                                                                                                    | 1 = 0.1%       |
| 100,0%                  | Beispiel: Wenn der Minimumwert für den Analogeingang 4<br>mA beträgt, dann ist der Prozentwert für den Bereich<br>020 mA:<br>(4 mA / 20 mA) · 100% = 20%                                                                                                    |                |
| 14 RELAISAUS-<br>GÄNGE  | Statusinformationen über den Relaisausgang und Relais-<br>Betriebsverzögerungen Weitere Informationen siehe Kapitel<br>Istwertsignale und Parameter im ACS310<br>Benutzerhandbuch (3AUA0000048396 [deutsch]).                                                                                   |                |
| 1401 RELAISAUSG<br>1    | Auswahl eines Antriebsstatus, angezeigt über Relaisaus-<br>gang RO 1. Das Relais zieht an, wenn der Status der Ein-<br>stellung entspricht.                                                                                                    | FEHLER(-<br>1) |
| KEINE AUSW              | nicht benutzt                                                                                                    | 0              |
| BEREIT                  | Funktionsbereit: Freigabesignal an, keine Störung, Versor-<br>gungsspannung im akzeptablen Bereich und Notstopp-Sig-<br>nal aus.                                                                                                    | 1              |
| START                   | Läuft: Startsignal an, Freigabesignal an, keine Störung aktiv.                                                                                                    | 2              |
| FEHLER(-1)              | Invertierte Störung. Relais fällt bei Störungsabschaltung ab.<br>Wenn die Störung durch automatische Quittierung beseitigt<br>wird, fällt das Relais nicht ab.                                                                                                    | 3              |
| FEHLER                  | Störung. Relais zieht nach Störung an.<br>Wenn die Störung durch automatische Quittierung beseitigt<br>wird, zieht das Relais nicht an                                                                                                    | 4              |
| PFC                     | Start/Stop des Motors bei PFC-Regelung. Siehe Parameter-<br>gruppe 81 PFC REGELUNG in <i>ACS310 Benutzerhandbuch</i><br>(3AUA0000048396 [deutsch]). Diese Option nur beim Makro<br>PFC-Regelung verwenden. Auswahl aktiviert / deaktiviert,<br>wenn der Antrieb nicht läuft.                    | 31             |
| 16 SYSTEMSTEUE-<br>RUNG | Parameter-Darstellung, Freigabe, Parameterschloss usw.                                                                                                    |                |
| 1611 PARAM<br>ANZEIGE   | Auswahl des Modus der Parameter-Darstellung, d.h. welche Parameter auf dem Bedienpanel angezeigt werden.                                                                                                    | KURZ<br>MENÜ   |
| FLASHDROP               | Anzeige der FlashDrop-Parameterliste. Sie enthält nicht die<br>kurze Parameterliste. Parameter, die von FlashDrop als<br>verborgen eingestellt wurden, werden nicht angezeigt.<br>Werte der FlashDrop-Parameter werden durch Einstellung<br>von 9902 APPLIK MAKRO auf 31 (FLASHDROP) aktiviert. | 1              |

| Para  | meter in der red | uzierten Parameter-Darstellung                                                                                                    |                          |
|-------|------------------|----------------------------------------------------------------------------------------------------|--------------------------|
| Nr.   | Name/Wert        | Beschreibung                                                                                                    | Def/FbEq                 |
|       | KURZ MENÜ        | Es werden nur die Signale und Parameter angezeigt, die in dieser Tabelle und der Tablee in Abschnitt <i>Istwertsignale in der reduzierten Parameter-Darstellung</i> auf Seite 34 aufgelistet sind.                                                                                                    | 2                        |
|       | LANG MENÜ        | Anzeige aller Signale und Parameter. Siehe Kapitel <i>Istwert-signale und Parameter</i> imACS310 Benutzerhandbuch (3AUA0000048396 [deutsch]).                                                                                                    | 3                        |
| 20 G  | RENZEN           | Grenzwerte des Antriebs                                                                                                    |                          |
| 2008  | MAXIMUM<br>FREQ  | Definiert den oberen Grenzwert der Ausgangsfrequenz des Frequenzumrichters.                                                                                                    | E: 50,0 Hz<br>U: 60,0 Hz |
|       | 0,0500,0 Hz      | Maximalfrequenz                                                                                                    | 1 = 0,1 Hz               |
| 21 ST | TART/STOP        | Start- und Stoppmodi des Motors                                                                                                    |                          |
| 2102  | STOP<br>FUNKTION | Wählt den Stoppmodus des Motors.                                                                                                    | TRU-<br>DELN             |
|       | TRUDELN          | Stopp durch Abschalten der Spannungsversorgung des Motors. Der Motor trudelt aus bis zum Stopp.                                                                                                    | 1                        |
|       | RAMPE            | Stopp mit Rampenregelung. Siehe Parametergruppe 22 RAMPEN.                                                                                                    | 2                        |
| 22 R/ | AMPEN            | Beschleunigungs- und Verzögerungszeiten.                                                                                                    |                          |
| 2202  | BESCHL ZEIT      | <ul> <li>Einstellung der Beschleunigungszeit 1, d.h. die Zeit in der die Drehzahl von Null auf den mit Parameter 2008 MAXI-MUM FREQ eingestellten Wert beschleunigt.</li> <li>Wenn der Drehzahl-Sollwert schneller erhöht wird, als die eingestellte Beschleunigungsrampe, folgt die Motordrehzahl der Beschleunigungsrampe.</li> <li>Wenn der Drehzahl-Sollwert langsamer erhöht wird, als die eingestellte Beschleunigungsrampe, folgt die Motordrehzahl dem Sollwert .</li> <li>Wenn die Beschleunigungszeit zu kurz eingestellt ist, verlängert der Frequenzumrichter automatisch die Beschleunigung, damit keine Betriebsgrenzwerte überschritten werden.</li> <li>Die aktuelle Beschleunigungszeit ist abhängig von der Einstellung von Parameter 2204 RAMPENFORM 1.</li> </ul> | 5,0 s                    |
|       | 0,01800,0 s      | Zeit                                                                                                    | 1 = 0,1 s                |

| Para | meter in der red                                                       | uzierten Parameter-Darstellung                                                                                                    |            |  |
|------|------------------------------------------------------------------------|----------------------------------------------------------------------------------------------------|------------|--|
| Nr.  | Name/Wert                                                              | Beschreibung                                                                                                    | Def/FbEq   |  |
| 2203 | VERZÖG ZEIT                                                            | <ul> <li>Einstellung der Verzögerungszeit 1, d.h. die Zeit in der die<br/>Drehzahl vom mit Parameter 2008 MAXIMUM FREQ einge-<br/>stellten Wert auf Drehzahl-Null verzögert.</li> <li>Wenn der Drehzahl-Sollwert langsamer vermindert wird,<br/>als die eingestellte Verzögerungsrampe, folgt die Motor-<br/>drehzahl dem Sollwertsignal.</li> <li>Wenn der Drehzahl-Sollwert schneller vermindert wird,<br/>als die eingestellte Verzögerungsrampe, folgt die Motor-<br/>drehzahl der Verzögerungsrampe, folgt die Motor-<br/>drehzahl der Verzögerungsrampe.</li> <li>Wenn die Verzögerungszeit zu kurz eingestellt wird, ver-<br/>längert der Frequenzumrichter automatisch die Verzöge-<br/>rung, damit die Betriebsgrenzen des Antriebs nicht<br/>überschritten werden.</li> <li>Wenn eine kurze Verzögerungszeit für ein hohes Massen-<br/>trägheitsmoment benötigt wird, beachten Sie bitte, dass der<br/>ACS310 nicht mit einem Bremswiderstand ausgestattet<br/>werden kann.</li> <li>Die aktuelle Beschleunigungszeit ist abhängig von der Ein-<br/>tellwag von Derometer 2204 BAMDENEORM 1</li> </ul> | 5,0 s      |  |
|      | stellung von Parameter 2204 RAMPENFORM 1.       0,01800,0 s       Zeit |                                                                                                    |            |  |
| 53 E | B                                                                      | Verbindungseinstellungen des integrierten Feldbus (FEB =                                                                                                    | 1 - 0,1 3  |  |
| PRO  | TOKOLL                                                                 | Embedded Field Bus).                                                                                                    |            |  |
| 5301 | EFB<br>PROTOKOL ID                                                     | Enthält die Identifikation und die Programmversion des<br>Protokolls.<br>Hinweis: Dieser Parameter kann nur mit Parameter 9802<br>KOMM PROT AUSW zurückgesetzt werden.                                                                                                    |            |  |
|      | 0000FFFF<br>hex                                                        | Format XXYY hex., wobei XX = Protokoll-ID und YY =<br>Programmversion des Protokolls.                                                                                                    |            |  |
| 5302 | EFB<br>STATIONS ID                                                     | Legt die Geräteadresse fest. Zwei Einheiten mit derselben<br>Adresse dürfen nicht online sein.                                                                                                    | 1          |  |
|      | 065535                                                                 | Adresse                                                                                                    | 1 = 1      |  |
| 5303 | EFB BAUD<br>RATE                                                       | Einstellung der Übertragungsgeschwindigkeit der Verbindung.                                                                                                    | 9,6 kBit/s |  |
|      | 1,2 kBit/s                                                             | 1,2 kBit/s                                                                                                    | 1 =        |  |
|      | 2,4 kBit/s                                                             | 2,4 kBit/s                                                                                                    | U,1 KDIT/S |  |
|      | 4,8 kBit/s                                                             | 4,8 kBit/s                                                                                                    |            |  |
|      | 9,6 kBit/s                                                             | 9,6 kBit/s                                                                                                    |            |  |
|      | 19,2 kbit/s                                                            | 19,2 kBit/s                                                                                                    |            |  |
|      | 38,4 kBit/s                                                            | 38,4 kBit/s                                                                                                    |            |  |
|      | 57,6 kBit/s                                                            | 57,6 kBit/s                                                                                                    |            |  |
|      | 76,8 kbit/s                                                            | 76,8 kBit/s                                                                                                    |            |  |
| 5304 | EFB PARITY                                                             | Einstellungen für die Verwendung / Funktion von Paritäts-<br>und Stop-Bit(s) und der Datenlänge. Bei allen Online-<br>Stationen muss dieselbe Einstellung verwendet werden.                                                                                                    | 8N1        |  |
|      | 8N1                                                                    | Kein Paritäts-Bit, ein Stop-Bit, 8 Datenbits                                                                                                    | 0          |  |
|      | 8N2                                                                    | Kein Paritäts-Bit, zwei Stop-Bits, 8 Datenbits                                                                                                    | 1          |  |
|      | 8E1                                                                    | Gerade Parität, ein Stop-Bit, 8 Datenbits                                                                                                    | 2          |  |
|      | 801                                                                    | Ungerade Parität, ein Stop-Bit, 8 Datenbits                                                                                                    | 3          |  |

| Para | meter in der red   | uzierten Parameter-Darstellung                                                                                                    |                |
|------|--------------------|----------------------------------------------------------------------------------------------------|----------------|
| Nr.  | Name/Wert          | Beschreibung                                                                                                    | Def/FbEq       |
| 5305 | EFB CTRL<br>PROFIL | Einstellung des Kommunikationsprofils.                                                                                                    | ABB DRV<br>LIM |
|      | ABB DRV LIM        | ABB Drive Profil mit Einschränkung                                                                                                    | 0              |
|      | DCU PROFILE        | DCU-Profil                                                                                                    | 1              |
|      | ABB DRV<br>FULL    | ABB-Drives-Profil                                                                                                    | 2              |
| 5306 | EFB OK<br>MESSAGES | Anzahl der gültigen, vom Frequenzumrichter empfangenen<br>Meldungen. Im normalen Betrieb steigt diese Anzahl<br>ständig an.                                                                                                    | 0              |
|      | 065535             | Anzahl der Telegramme                                                                                                    | 1 = 1          |
| 5307 | EFB CRC<br>FEHLER  | Anzahl der Telegramme mit einem CRC-Fehler (CRC = cyclic redundancy check), die der Frequenzumrichter empfangen hat. Bei einer hohen Anzahl muss die CRC-Berechnung auf mögliche Fehler geprüft werden.<br>Hinweis: Hohe elektromagnetische Störungen der Umgebung können zu Fehlern führen. | 0              |
|      | 065535             | Anzahl der Telegramme                                                                                                    | 1 = 1          |
| 5308 | EFB UART<br>FEHLER | Anzahl von Telegrammen im Zusammenhang mit einem Zeichenfehler, die vom Frequenzumrichter empfangen worden                                                                                                    | 0              |
|      | 065535             | Anzahl der Telegramme                                                                                                    | 1 = 1          |
| 5309 | EFB STATUS         | Status des EFB-Protokolls                                                                                                    | UNGELE<br>GT   |
|      | UNGELEGT           | EFB-Protokoll ist konfiguriert, aber empfängt keine<br>Telegramme.                                                                                                    | 0              |
|      | ADAPT INIT         | EFB-Protokoll wird initialisiert.                                                                                                    | 1              |
|      | TIME OUT           | In der Kommunikation zwischen dem Netzwerk-Master und dem EFB-Protokoll ist eine Zeitüberschreitung aufgetreten.                                                                                                    | 2              |
|      | KONFI<br>FEHLER    | Konfigurationsfehler im EFB-Protokoll.                                                                                                    | 3              |
|      | OFF-LINE           | Das EFB-Protokoll empfängt Telegramme, die NICHT an<br>diesen Antrieb adressiert sind.                                                                                                    | 4              |
|      | ON-LINE            | Das EFB-Protokoll empfängt Telegramme, die an diesen<br>Antrieb adressiert sind.                                                                                                    | 5              |
|      | RESET              | Das EFB-Protokoll führt eine Rücksetzung der Hardware<br>durch.                                                                                                    | 6              |
|      | LISTEN ONLY        | Das EFB-Protokoll befindet sich im "Mithörmodus".                                                                                                    | 7              |
| 5310 | EFB PAR 10         | Einstellung eines Istwerts der dem Modbus-Register 40005 zugeordnet wird.                                                                                                    | 0              |
|      | 065535             | Parameterindex                                                                                                    | 1 = 1          |
| 5311 | EFB PAR 11         | Einstellung eines Istwerts der dem Modbus-Register 40006 zugeordnet wird.                                                                                                    | 0              |
|      | 065535             | Parameterindex                                                                                                    | 1 = 1          |
| 5312 | EFB PAR 12         | Einstellung eines Istwerts der dem Modbus-Register 40007 zugeordnet wird.                                                                                                    | 0              |
|      | 065535             | Parameterindex                                                                                                    | 1 = 1          |

| Para  | arameter in der reduzierten Parameter-Darstellung |                                                                                                    |               |  |  |  |
|-------|---------------------------------------------------|----------------------------------------------------------------------------------------------------|---------------|--|--|--|
| Nr.   | Name/Wert                                         | Beschreibung                                                                                                    | Def/FbEq      |  |  |  |
| 5313  | EFB PAR 13                                        | Einstellung eines Istwerts der dem Modbus-Register 40008 zugeordnet wird.                                                                                                    | 0             |  |  |  |
|       | 065535                                            | Parameterindex                                                                                                    | 1 = 1         |  |  |  |
| 5314  | EFB PAR 14                                        | Einstellung eines Istwerts der dem Modbus-Register 40009 zugeordnet wird.                                                                                                    | 0             |  |  |  |
|       | 065535                                            | Parameterindex                                                                                                    | 1 = 1         |  |  |  |
| 5315  | EFB PAR 15                                        | Einstellung eines Istwerts der dem Modbus-Register 40010 zugeordnet wird.                                                                                                    | 0             |  |  |  |
|       | 065535                                            | Parameterindex                                                                                                    | 1 = 1         |  |  |  |
| 5316  | EFB PAR 16                                        | Einstellung eines Istwerts der dem Modbus-Register 40011 zugeordnet wird.                                                                                                    | 0             |  |  |  |
|       | 065535                                            | Parameterindex                                                                                                    | 1 = 1         |  |  |  |
| 5317  | EFB PAR 17                                        | Einstellung eines Istwerts der dem Modbus-Register 40012 zugeordnet wird.                                                                                                    | 0             |  |  |  |
|       | 065535                                            | Parameterindex                                                                                                    | 1 = 1         |  |  |  |
| 5318  | EFB PAR 18                                        | Für Modbus: Einstellung einer zusätzlichen<br>Verzögerungszeit, bevor der Frequenzumrichter beginnt,<br>Antworttelegramme auf Anforderung vom Master zu<br>senden.                                                                                        | 0             |  |  |  |
|       | 065535                                            | Verzögerung in Millisekunden                                                                                                    | 1 = 1         |  |  |  |
| 5319  | EFB PAR 19                                        | ABB-Drives-Profil ( <i>ABB DRV LIM</i> oder <i>ABB DRV FULL</i> )<br>Steuerwort. Nur-lese-Kopie des Feldbus-Steuerworts.                                                                                                    | 0000 hex      |  |  |  |
|       | 0000FFFF<br>hex                                   | Steuerwort                                                                                                    |               |  |  |  |
| 5320  | EFB PAR 20                                        | ABB-Drives-Profil ( <i>ABB DRV LIM</i> oder <i>ABB DRV FULL</i> )<br>Statuswort. Nur-lese-Kopie des Feldbus-Statusworts.                                                                                                    | 0000 hex      |  |  |  |
|       | 0000FFFF<br>hex                                   | Statuswort                                                                                                    |               |  |  |  |
| 98 OI | PTIONEN                                           | Aktivierung der externen seriellen Kommunikation                                                                                                    |               |  |  |  |
| 9802  | KOMM PROT<br>AUSW                                 | Aktiviert die externe serielle Kommunikation und wählt die<br>Schnittstelle aus.<br><b>Hinweis:</b> Vor der Aktivierung der Kommunikation über<br>integrierten Feldbus den Parameter <i>1611 PARAM</i><br><i>ANZEIGE</i> auf <i>LANG MENÜ</i> (3) setzen. | STD<br>MODBUS |  |  |  |
|       | KEINE AUSW                                        | Keine externe Kommunikation                                                                                                    | 0             |  |  |  |
|       | STD MODBUS                                        | Integrierter Feldbus, EIA-485-Schnittstelle (E/A-Klemmen 2326).                                                                                                    | 1             |  |  |  |
|       | MODBUS<br>RS232                                   | Integrierter Feldbus. Schnittstelle: RS-232 (d.h.<br>Bedienpanel-Anschluss).                                                                                                    | 10            |  |  |  |
| 99 DA | ATEN                                              | Auswahl der Sprache Einstellung der Motor-<br>Inbetriebnahme-Daten.                                                                                                    |               |  |  |  |
| 9901  | SPRACHE                                           | Wählt die Anzeigesprache auf dem Bedienpanel.<br><b>Hinweis:</b> Für das Komfort-Bedienpanel ACS-CP-D sind die<br>folgenden Sprachen verfügbar: Englisch (0), Chinesisch (1),<br>Koreanisch (2) und Japanisch (3).                                        | ENGLISH       |  |  |  |
|       | ENGLISH                                           | Britisches Englisch                                                                                                    | 0             |  |  |  |
|       | ENGLISH (AM)                                      | Amerikanisch-Englisch                                                                                                    | 1             |  |  |  |

| Para | meter in der redu | uzierten Parameter-Darstellung                                                                                                    |                      |
|------|-------------------|----------------------------------------------------------------------------------------------------|----------------------|
| Nr.  | Name/Wert         | Beschreibung                                                                                                    | Def/FbEq             |
|      | DEUTSCH           | Deutsch                                                                                                    | 2                    |
|      | ITALIANO          | Italienisch                                                                                                    | 3                    |
|      | ESPAÑOL           | Spanisch                                                                                                    | 4                    |
|      | PORTUGUES         | Portugiesisch                                                                                                    | 5                    |
|      | NEDERLANDS        | Niederländisch                                                                                                    | 6                    |
|      | FRANÇAIS          | Französisch                                                                                                    | 7                    |
|      | DANSK             | Dänisch                                                                                                    | 8                    |
|      | SUOMI             | Finnisch                                                                                                    | 9                    |
|      | SVENSKA           | Schwedisch                                                                                                    | 10                   |
|      | RUSSKI            | Russisch                                                                                                    | 11                   |
|      | POLSKI            | Polnisch                                                                                                    | 12                   |
|      | TÜRKÇE            | Türkisch                                                                                                    | 13                   |
|      | CZECH             | Tschechisch                                                                                                    | 14                   |
|      | MAGYAR            | Ungarisch                                                                                                    | 15                   |
|      | ELLINIKA          | Griechisch                                                                                                    | 16                   |
| 9902 | applik<br>Makro   | Auswahl des Applikationsmakros. Siehe Kapitel<br>Applikationsmakros im ACS310 Benutzerhandbuch<br>(3AUA0000048396 [deutsch]).                                                                                                    | ABB<br>STAN-<br>DARD |
|      | ABB<br>STANDARD   | Standardmakro für Konstantdrehzahl-Applikationen                                                                                                    | 1                    |
|      | 3-DRAHT           | 3-Draht-Makro für Konstantdrehzahl-Applikationen                                                                                                    | 2                    |
|      | DREHR<br>UMKEHR   | Makro für Start vorwärts und Start rückwärts Applikationen                                                                                                    | 3                    |
|      | MOTORPOTI         | Makro Motor-Potentiometer für Applikationen mit<br>Drehzahlregelung über Digitalsignal                                                                                                    | 4                    |
|      | HAND/<br>AUTO     | Das Makro Hand/Auto wird verwendet, wenn zwei<br>Steuergeräte an den Frequenzumrichter angeschlossen<br>sind:                                                                                                    | 5                    |
|      |                   | Gerat T kommuniziert über die Schnittstelle, die als<br>externer Steuerplatz EXT1 eingestellt ist.                                                                                                    |                      |
|      |                   | Gerat 2 kommuniziert über die Schnittstelle, die als<br>externer Steuerplatz EXT2 eingestellt ist.                                                                                                    |                      |
|      |                   | Es kann nur alternativ EXT1 oder EXT2 aktiviert sein. Die<br>Umschaltung EXT1/2 erfolgt über einen Digitaleingang.                                                                                                    |                      |
|      | PID-REGLER        | PID-Regelung. Für Anwendungen, in denen der Antrieb<br>einen Prozesswert regelt. Beispiel: Der Antrieb regelt den<br>Druck über eine Druckerhöhungspumpe. Das<br>Druckmesswertsignal und der Drucksollwert werden an den<br>Frequenzumrichter angeschlossen. | 6                    |
|      | PFC<br>REGELUNG   | PFC (Pumpen- und Lüfterregelung) für Applikationen mit Pumpenwechsel                                                                                                    | 7                    |
|      | SPFC<br>CONTROL   | SPFC (Soft-Pumpen- und Lüfterregelung) für Applikationen<br>mit Pumpenwechsel, in denen niedrigere Druckspitzen<br>erforderlich sind, wenn ein neuer Hilfsmotor gestartet wird.                                                                              | 15                   |
|      | AC500<br>MODBUS   | Makro PLC AC500                                                                                                    | 21                   |

| Para | meter in der red                                                                                                | uzierten Parameter-Darstellung                                                                                                    |                                                                                                    |
|------|----------------------------------------------------------------------------------------------------|----------------------------------------------------------------------------------------------------|----------------------------------------------------------------------------------------------------|
| Nr.  | Name/Wert                                                                                                    | Beschreibung                                                                                                    | Def/FbEq                                                                                                  |
|      | FLASHDROP                                                                                                    | FlashDrop-Parameterwerte, wie in der FlashDrop-Datei<br>definiert. Die Parameteranzeige wird mit Parameter 1611<br>PARAM ANZEIGE eingestellt.<br>FlashDrop ist ein optionales Gerät zum schnellen Kopieren<br>von Parametern in Frequenzumrichter ohne Netzanschluss.<br>Mit FlashDrop kann eine kundenspezifische Parameterliste<br>auf einfache Weise geladen werden, z.B. können auch<br>ausgewählte Parameter verborgen werden. Weitere<br>Informationen siehe MFDT-01 FlashDrop User's Manual<br>(3AFE68591074 [englisch]).                                                                                         | 31                                                                                                    |
|      | NUTZER1<br>LADEN                                                                                                | Nutzermakro 1 laden. Prüfen Sie vor dem Laden, ob die gespeicherten Parametereinstellungen und das Motormodell für die Anwendung geeignet sind.                                                                                                    | 0                                                                                                    |
|      | NUTZER1<br>SPEIC                                                                                                | Nutzermakro 1 speichern. Speichert die aktuellen<br>Parametereinstellungen und die Motordaten.                                                                                                    | -1                                                                                                    |
|      | NUTZER2<br>LADEN                                                                                                | Nutzermakro 2 laden. Prüfen Sie vor dem Laden, ob die<br>gespeicherten Parametereinstellungen und das<br>Motormodell für die Anwendung geeignet sind.                                                                                                    | -2                                                                                                    |
|      | NUTZER2<br>SPEIC                                                                                                | Nutzermakro 2 speichern. Speichert die aktuellen<br>Parametereinstellungen und die Motordaten.                                                                                                    | -3                                                                                                    |
| 9905 | MOTOR<br>NENNSPG                                                                                                | Einstellung der Motor-Nennspannung. Muss dem Wert auf<br>dem Motor-Typenschild entsprechen. Der Frequenzumrich-<br>ter kann den Motor nicht mit einer Spannung versorgen, die<br>höher als die Netz-Spannung ist.<br>Bitte beachten, dass die Ausgangsspannung nicht durch die<br>Motor-Nennsoannung begrenzt wird, sondern liniear bis<br>zum Wert der Eingangsspannung steigt.<br>Ausgangsspannung<br>Eingangs-<br>spannung:<br>9905<br>MARNUNG! Schließen Sie niemals einen Motor an<br>einen Frequenzumrichter an, der an ein Netz<br>angeschlossen ist, das eine höhere Spannung hat,<br>als die Motornennspannung. | 200-V-<br>Einheiten:<br>230 V<br>400-V<br>E-<br>Einheiten:<br>400 V<br>400-V<br>U-<br>Einheiten:<br>460 V |
|      | 200-V-Einhei-<br>ten:<br>115345 V<br>400-V E-Einhei-<br>ten:<br>200600 V<br>400-V U-Einhei-<br>ten:<br>230690 V | Spannung.<br><b>Hinweis:</b> Die Belastung der Motorisolationen ist immer von<br>der Einspeisespannung des Frequenzumrichters abhängig.<br>Das gilt auch in den Fällen, in denen die Motornennspan-<br>nung niedriger ist als die Nennspannung des Frequenzum-<br>richters und die Einspeisespannung des<br>Frequenzumrichters.                                                                                                    | 1 = 1 V                                                                                                   |
| 9906 | MOTOR<br>NENNSTROM                                                                                              | Einstellung des Motor-Nennstroms. Muss dem Wert auf dem Motor-Typenschild entsprechen.                                                                                                    | l <sub>2N</sub>                                                                                           |
|      | 0,22,0 · <i>I</i> <sub>2N</sub>                                                                                 | Strom                                                                                                    | 1 = 0,1 A                                                                                                 |

| Para | Parameter in der reduzierten Parameter-Darstellung |                                                                                                    |                           |  |  |  |  |
|------|----------------------------------------------------|----------------------------------------------------------------------------------------------------|---------------------------|--|--|--|--|
| Nr.  | Name/Wert                                          | Beschreibung                                                                                                    | Def/FbEq                  |  |  |  |  |
| 9907 | MOTOR<br>NENNFREQ                                  | Einstellung der Motornennfrequenz, d.h. der Frequenz, bei der die Ausgangsspannung gleich der Motornennspannung ist: | E: 50,0 Hz<br>U: 60,0 Hz  |  |  |  |  |
|      |                                                    | Feldschwächepunkt = Nennfreq · Einspeisespann./Mot<br>Nennspann.                                                     |                           |  |  |  |  |
|      | 10,0500,0 Hz                                       | Frequenz                                                                                                    | 1 = 0,1 Hz                |  |  |  |  |
| 9908 | Motornenn<br>Drehzahl                              | Einstellung der Nenndrehzahl des Motors. Muss dem Wert auf dem Motor-Typenschild entsprechen.                        | Typ-<br>abhängig          |  |  |  |  |
|      | 50…18000<br>Upm                                    | Drehzahl                                                                                                    | 1 = 1<br>U/min            |  |  |  |  |
| 9909 | MOTOR<br>NENNLEIST                                 | Einstellung der Nennleistung des Motors. Muss dem Wert auf dem Motor-Typenschild entsprechen.                        | P <sub>N</sub>            |  |  |  |  |
|      | 0,23,0 · <i>P</i> <sub>N</sub><br>kW               | Leistung                                                                                                    | 1 =<br>0,1 kW /<br>0,1 hp |  |  |  |  |

# 7. Technische Daten

# Nenndaten

| Тур                   | Eingar<br>Dross<br>Sperro | Eingang ohne<br>Drossel oder<br>Sperrdrossel |                              | ng mit<br>oder 5%-<br>Irossel |                 | A               | usgar             | Ig                   |        | Bau-<br>größe |
|-----------------------|---------------------------|----------------------------------------------|------------------------------|-------------------------------|-----------------|-----------------|-------------------|----------------------|--------|---------------|
| ACS310-               | Ι <sub>1Ν</sub>           | Ι <sub>1Ν</sub><br>(480 V)                   | I <sub>1N</sub>              | Ι <sub>1Ν</sub><br>(480 V)    | I <sub>LD</sub> | l <sub>2N</sub> | I <sub>2max</sub> | I <sub>2max</sub> PN |        |               |
| x = E/U <sup>1)</sup> | А                         | A                                            | А                            | A                             | А               | А               | А                 | kW                   | hp     |               |
| 1-phasige S           | pannun                    | gsversor                                     | gung <i>U</i> <sub>N</sub> = | 200240                        | <b>V</b> (200   | , 208, 2        | 20, 23            | 0, 240 ۱             | √)     |               |
| 01x-02A4-2            | 6,1                       | -                                            | 4,5                          | -                             | 2,3             | 2,4             | 4,0               | 0,37                 | 0,5    | R0            |
| 01x-04A7-2            | 11,4                      | -                                            | 8,1                          | -                             | 4,5             | 4,7             | 7,9               | 0,75                 | 1      | R1            |
| 01x-06A7-2            | 16,1                      | -                                            | 11,0                         | -                             | 6,5             | 6,7             | 11,4              | 1,1                  | 1,5    | R1            |
| 01x-07A5-2            | 16,8                      | -                                            | 12,0                         | -                             | 7,2             | 7,5             | 12,6              | 1,5                  | 2      | R2            |
| 01x-09A8-2            | 21,0                      | -                                            | 15,0                         | -                             | 9,4             | 9,8             | 16,5              | 2,2                  | 3      | R2            |
| 3-phasige S           | pannun                    | gsversor                                     | gung <i>U</i> <sub>N</sub> = | 200240                        | <b>V</b> (200   | , 208, 2        | 20, 23            | 0, 240 V             | √)     |               |
| 03x-02A6-2            | 4,7                       | -                                            | 2,6                          | -                             | 2,4             | 2,6             | 4,2               | 0,37                 | 0,5    | R0            |
| 03x-03A9-2            | 6,7                       | -                                            | 3,6                          | -                             | 3,5             | 3,9             | 6,1               | 0,55                 | 0,75   | R0            |
| 03x-05A2-2            | 8,4                       | -                                            | 4,8                          | -                             | 4,7             | 5,2             | 8,2               | 0,75                 | 1      | R1            |
| 03x-07A4-2            | 13,0                      | -                                            | 7,2                          | -                             | 6,7             | 7,4             | 11,7              | 1,1                  | 1,5    | R1            |
| 03x-08A3-2            | 13,2                      | -                                            | 8,2                          | -                             | 7,5             | 8,3             | 13,1              | 1,5                  | 1,5 2  |               |
| 03x-10A8-2            | 15,7                      | -                                            | 11,0                         | -                             | 9,8             | 10,8            | 17,2              | 2,2                  | 3      | R2            |
| 03x-14A6-2            | 23,9                      | -                                            | 14,0                         | -                             | 13,3            | 14,6            | 23,3              | 3                    | 3      | R2            |
| 03x-19A4-2            | 27,3                      | -                                            | 18,0                         | -                             | 17,6            | 19,4            | 30,8              | 4                    | 5      | R2            |
| 03x-26A8-2            | 45,0                      | -                                            | 27,0                         | -                             | 24,4            | 26,8            | 42,7              | 5,5                  | 7,5    | R3            |
| 03x-34A1-2            | 55,0                      | -                                            | 34,0                         | -                             | 31,0            | 34,1            | 54,3              | 7,5                  | 10     | R4            |
| 03x-50A8-2            | 76,0                      | -                                            | 47,0                         | -                             | 46,2            | 50,8            | 80,9              | 11,0                 | 15     | R4            |
| 3-phasige S           | pannun                    | gsversor                                     | gung <i>U</i> <sub>N</sub> = | 380480                        | <b>V</b> (380   | , 400, 4        | 15, 44            | 0, 460,              | 480 V) |               |
| 03x-01A3-4            | 2,4                       | 2,0                                          | 1,3                          | 1,1                           | 1,2             | 1,3             | 2,1               | 0,37                 | 0,5    | R0            |
| 03x-02A1-4            | 4,0                       | 3,3                                          | 2,0                          | 1,7                           | 1,9             | 2,1             | 3,3               | 0,55                 | 0,75   | R0            |
| 03x-02A6-4            | 4,5                       | 3,8                                          | 2,5                          | 2,1                           | 2,4             | 2,6             | 4,2               | 0,75                 | 1      | R1            |
| 03x-03A6-4            | 6,6                       | 5,5                                          | 3,5                          | 2,9                           | 3,3             | 3,6             | 5,8               | 1,1                  | 1,5    | R1            |
| 03x-04A5-4            | 7,6                       | 6,3                                          | 3,8                          | 3,2                           | 4,1             | 4,5             | 7,2               | 1,5                  | 2      | R1            |
| 03x-06A2-4            | 10,6                      | 8,8                                          | 5,3                          | 4,4                           | 5,6             | 6,2             | 9,8               | 2,2                  | 3      | R1            |
| 03x-08A0-4            | 12,8                      | 10,7                                         | 6,8                          | 5,7                           | 7,3             | 8,0             | 12,8              | 3                    | 3      | R1            |
| 03x-09A7-4            | 15,0                      | 12,5                                         | 8,6                          | 7,2                           | 8,8             | 9,7             | 15,4              | 4                    | 5      | R1            |
| 03x-13A8-4            | 20,7                      | 17,2                                         | 12,3                         | 10,3                          | 12,5            | 13,8            | 21,9              | 5,5                  | 7,5    | R3            |
| 03x-17A2-4            | 24,3                      | 20,3                                         | 13,0                         | 10,8                          | 15,6            | 17,2            | 27,3              | 7,5                  | 10     | R3            |
| 03x-25A4-4            | 34,0                      | 28,3                                         | 20,0                         | 16,7                          | 23,1            | 25,4            | 40,4              | 11                   | 15     | R3            |
| U3x-34A1-4            | 57,2                      | 47,7                                         | 27,0                         | 22,5                          | 31,0            | 34,1            | 54,3              | 15                   | 20     | R4            |
| U3x-41A8-4            | 67,1                      | 55,9                                         | 34,9                         | 29,1                          | 38,0            | 41,8            | 66,5              | 18,5                 | 25     | R4            |
| 03x-48A4-4            | 73,7                      | 61,4                                         | 41,6                         | 34,7                          | 44,0            | 48,4            | 77,0              | 22,0                 | 30     | R4            |

00578903.xls J

<sup>1)</sup> E = EMV-Filter angeschlossen (mit EMV-Filter Metallschraube), U = EMV-Filter getrennt (mit EMV-Filter Plastikschraube), US-Parametrierung

## Definitionen

| Eingang                 |                                                                                                    |
|-------------------------|----------------------------------------------------------------------------------------------------|
| I <sub>1N</sub>         | Effektiver Dauer-Eingangsstrom (zur Bemessung von Kabeln, Sicherungen oder Motorschutz Schaltern) mit $I_{2N}$ Motorstrom bei Nenndrehzahl und Nennleistung. Wenn der Motornennstrom weniger als $I_{2N}$ , beträgt, wird $I_{1N}$ im Verhältnis reduziert.                                                      |
| I <sub>1N</sub> (480 V) | Effektiver Dauer-Eingangsstrom (zur Bemessung von Kabeln, Sicherungen oder Motorschutz Schaltern) für Frequenzumrichter mit 480 V mit I <sub>2N</sub> Motorstrom bei Nenndrehzahl und Nennleistung. Wenn der Motornennstrom weniger als I <sub>2N</sub> , beträgt, wird I <sub>1N</sub> im Verhältnis reduziert. |
| Ausgang                 |                                                                                                    |
| I <sub>LD</sub>         | Dauerausgangsstrom bei einer Umgebungstemperatur von max. +50°C. 10%<br>Überlastbarkeit alle zehn Minuten für eine Minute.                                                                                                    |
| l <sub>2N</sub>         | Maximaler Dauerausgangsstrom bei einer Umgebungstemperatur von +40°C.<br>Ohne Überlastbetrieb, Leistungsminderung 1% für je 1°C höhere Temperatur bis<br>50°C.                                                                                                    |
| l <sub>2max</sub>       | Maximaler Kurzzeit-Ausgangsstrom. Alle zehn Minuten beim Start für zwei<br>Sekunden zulässig, oder solange die Temperatur des Frequenzumrichters dies<br>zulässt.                                                                                                    |
| P <sub>N</sub>          | Typische Motorleistung. Die Leistungsnenndaten in Kilowatt gelten für die meisten 4-poligen IEC-Motoren. Die HP-Nenndaten gelten für die meisten 4-poligen NEMA-Motoren. Der Frequenzumrichter muss auf Grundlage des Motorstroms im Verhältnis zur Lastkapazität ( $I_{LD}$ oder $I_{2N}$ ) gewählt werden.     |
| R0R4                    | Der ACS310 wird in den Baugrößen R0R4 hergestellt. Einige Anweisungen und andere Informationen, die nur bestimmte Baugrößen betreffen, werden mit der Baugrößenangabe (R0R4) gekennzeichnet.                                                                                                    |

## Leistungsangaben

Die Dimensionierung des Frequenzumrichter erfolgt auf der Basis des Motornennstroms und der -leistung Um die in der Tabelle angegebene Motorleistung zu erreichen, muss der Nennstrom des Frequenzumrichters höher oder mindestens gleich dem Motornennstrom sein. Außerdem muss die Nennleistung des Frequenzumrichters größer oder gleich der Motornennleistung sein. Die Stromkennwerte sind unabhängig von der Netzspannung innerhalb eines Spannungsbereichs gleich.

In Mehrmotorsystemen muss der Ausgangsstrom des Frequenzumrichters  $I_{LD}$  gleich der berechneten Summe der Eingangströme aller Motoren oder größer sein.

#### Hinweis:

 Die maximal zulässige Motorwellenleistung wird auf 1,5 · P<sub>N</sub> begrenzt. Wenn der Grenzwert erreicht wird, werden Motordrehmoment und -strom automatisch begrenzt. Die Funktion schützt die Eingangsbrücke des Frequenzumrichters vor Überlastung.

Die Nenndaten gelten für eine Umgebungstemperatur von 40 °C (104 °F) für  $I_{2N}$  und 50 °C (122 °F) für  $I_{LD}$ .

## Leistungsminderung

Weitere Informationen siehe Kapitel *Technische Daten*, Abschnitt *Leistungsminderung* im *ACS310 Benutzerhandbuch* (3AUA0000048396 [deutsch]).

# Sicherungen und alternativer Kurzschlussschutz

## Sicherungen

Die in der Tabelle angegebenen Nennströme der Sicherungen sind die jeweiligen Maximalwerte der jeweiligen Sicherungstypen. Werden niedrigere Sicherungswerte verwendet, prüfen Sie, dass der Effektivstromwert der Sicherungen größer ist als der  $I_{1N}$  Nennstrom gemäß Abschnitt Nenndaten auf Seite 43. Ist eine Ausgangsleistung von 150% erforderlich, multiplizieren Sie den Stromwert  $I_{1N}$  mit 1,5.

**Prüfen Sie, dass die Ansprechzeit der Sicherungen unter 0,5 Sekunden beträgt**. Die Ansprechzeit ist abhängig vom Sicherungstyp, der impedanz des Einspeisenetzes sowie Querschnitten, Material und Länge der Einspeisekabel. Wird die Ansprechzeit von 0,5 mit Sicherungen des Typs gG oder T überschritten, reduzieren superflinke (aR) Sicherungen in den meisten Fällen die Ansprechzeit auf einen akzeptablen Wert.

#### Hinweis:

- Größere Sicherungen dürfen nicht verwendet werden, wenn das Einspeisekabel gemäß dieser Tabelle ausgewählt wurde.
- Wählen Sie die korrekte Sicherungsgröße gemäß tatsächlichem Eingangsstrom, der von der Eingangsspannung sowie von der gewählten Eingangsdrossel abhängt.
- Sie können andere Sicherungstypen verwenden, wenn sie den Kennwerten entsprechen und die Schmelzkurve der anderen Sicherung nicht die Schmelzkurve der in der Tabelle angegebenen Sicherungen übersteigt.

#### Alternativer Kurzschlussschutz

In Übereinstimmung mit dem National Electrical Code (NEC) können die folgenden ABB-Motorschutzschalter des Typs E können als Alternative zu den empfohlenen Sicherungen für den Abzweigstromkreisschutz verwendet werden:

- MS132 und S1-M3-25
- MS451-xxE
- MS495-xxE.

Wenn der korrekte ABB-Motorschutzschalter Typ E aus der Tabelle ausgewählt und für den Abzweigstromkreisschutz verwendet wird, eignet sich der Frequenzumrichter für den Einsatz in einem Stromkreis, der nicht mehr als 65 kA symmetrisch (eff.) bei maximaler Nennspannung des Frequenzumrichters bereitstellt. Siehe die entsprechenden Nenndaten in der folgenden Tabelle.

Für den ACS310 mit Schutzart IP20 offen und IP21 Typ 1 können ABB-Motorschutzschalter Typ E verwendet werden, um den Abzweigstromkreisschutz zu gewährleisten. Minimal erforderliches Schaltschrankvolumen für den in einem Schaltschrank eingebauten ACS310 mit Schutzart IP20 offen siehe MMP-Kenndatentabelle.

# Sicherungen und Motorschutzschalter

| Тур                         |                  | Sicherung             | gen               |                                       |                       | Motorschutzschalter                          |                      |                                     |  |
|-----------------------------|------------------|-----------------------|-------------------|---------------------------------------|-----------------------|----------------------------------------------|----------------------|-------------------------------------|--|
| ACS310-                     | gG               | UL-Kla<br>oder CC     | asse T<br>(600 V) | Bau-<br>größe                         | I <sub>1N</sub>       | Motorschutzschalter<br>Typ E <sup>3,4)</sup> | Min. S<br>schr<br>vo | ichalt-<br>ank-<br>I. <sup>6)</sup> |  |
| $x = E/U^{1}$               | Α                | min A <sup>2)</sup>   | max A             |                                       | Α                     |                                              | dm <sup>3</sup>      | in <sup>3</sup>                     |  |
| 1-phasige S                 | pannu            | ngsverso              | rgung U           | / <sub>N</sub> = 200.                 | 240 V                 | (200, 208, 220, 230, 240                     | √)                   |                                     |  |
| 01x-02A4-2                  | 10               | 6                     | 10                | R0                                    | 6,1                   | MS132-6.3 und S1-M3-<br>25 <sup>5)</sup>     | 18,9                 | 1152                                |  |
| 01x-04A7-2                  | 16               | 10                    | 20                | R1                                    | 11,4                  | MS451-16E                                    | 18,9                 | 1152                                |  |
| 01x-06A7-2                  | 16               | 15                    | 25                | R1                                    | 16,1                  | MS451-20E                                    | 18,9                 | 1152                                |  |
| 01x-07A5-2                  | 20               | 15                    | 30                | R2                                    | 16,8                  | MS451-20E                                    | -                    | -                                   |  |
| 01x-09A8-2                  | 25               | 15                    | 35                | R2                                    | 21,0                  | MS451-25E                                    | -                    | -                                   |  |
| 3-phasige S                 | pannu            | ngsverso              | orgung U          | / <sub>N</sub> = 200.                 | 240 V                 | (200, 208, 220, 230, 240 <sup>v</sup>        | √)                   |                                     |  |
| 03x-02A6-2                  | 10               | 3                     | 10                | R0                                    | 4,7                   | MS132-6.3 und S1-M3-<br>25 <sup>5)</sup>     | 18,9                 | 1152                                |  |
| 03x-03A9-2                  | 10               | 6                     | 10                | R0                                    | 6,7                   | MS132-10 und S1-M3-<br>25 <sup>5)</sup>      | 18,9                 | 1152                                |  |
| 03x-05A2-2                  | 10               | 6                     | 15                | R1                                    | 8,4                   | MS132-10 und S1-M3-<br>25 <sup>5)</sup>      | 18,9                 | 1152                                |  |
| 03x-07A4-2                  | 16               | 10                    | 15                | R1                                    | 13,0                  | MS451-16E                                    | 18,9                 | 1152                                |  |
| 03x-08A3-2                  | 16               | 10                    | 15                | R1                                    | 13,2                  | MS451-16E                                    | 18,9                 | 1152                                |  |
| 03x-10A8-2                  | 16               | 15                    | 20                | R2                                    | 15,7                  | MS451-20E                                    | -                    | -                                   |  |
| 03x-14A6-2                  | 25               | 15                    | 30                | R2                                    | 23,9                  | MS451-25E                                    | -                    | -                                   |  |
| 03x-19A4-2                  | 25               | 20                    | 35                | R2                                    | 27,3                  | MS451-32E                                    | -                    | -                                   |  |
| 03x-26A8-2                  | 63               | 30                    | 60                | R3                                    | 45,0                  | MS451-50E                                    | -                    | -                                   |  |
| 03x-34A1-2                  | 80               | 35                    | 80                | R4                                    | 55,0                  | MS495-63E                                    | -                    | -                                   |  |
| 03x-50A8-2                  | 100              | 50                    | 100               | R4                                    | 76,0                  | MS495-90E                                    | -                    | -                                   |  |
| 3-phasige S<br>(Motorschutz | pannu<br>schalte | ngsverso<br>er-Nennda | aten nur f        | / <mark>N = 380</mark> .<br>für 480Y/ | <b>480 ∨</b><br>277V) | (380, 400, 415, 440, 460,                    | 480 V)               |                                     |  |
| 03x-01A3-4                  | 10               | 2                     | 10                | R0                                    | 2,0                   | MS132-2.5 und S1-M3-<br>25 <sup>5)</sup>     | 18,9                 | 1152                                |  |
| 03x-02A1-4                  | 10               | 2                     | 10                | R0                                    | 3,3                   | MS132-4.0 und S1-M3-<br>25 <sup>5)</sup>     | 18,9                 | 1152                                |  |
| 03x-02A6-4                  | 10               | 3                     | 10                | R1                                    | 3,8                   | MS132-6.3 und S1-M3-<br>25 <sup>5)</sup>     | 18,9                 | 1152                                |  |
| 03x-03A6-4                  | 10               | 3                     | 10                | R1                                    | 5,5                   | MS132-6.3 und S1-M3-<br>25 <sup>5)</sup>     | 18,9                 | 1152                                |  |
| 03x-04A5-4                  | 16               | 6                     | 15                | R1                                    | 6,3                   | MS132-10 und S1-M3-<br>25 <sup>5)</sup>      | 18,9                 | 1152                                |  |
| 03x-06A2-4                  | 16               | 6                     | 15                | R1                                    | 8,8                   | MS132-10 und S1-M3-<br>25 <sup>5)</sup>      |                      | 1152                                |  |
| 03x-08A0-4                  | 16               | 6                     | 20                | R1                                    | 11,0                  | MS451-16E                                    | 18,9                 | 1152                                |  |
| 03x-09A7-4                  | 20               | 10                    | 25                | R1                                    | 12,0                  | MS451-16E                                    | 18,9                 | 1152                                |  |
| 03x-13A8-4                  | 25               | 10                    | 30                | R3                                    | 17,0                  | MS451-20E                                    | -                    | -                                   |  |
| 03x-17A2-4                  | 35               | 15                    | 35                | R3                                    | 20,0                  | MS451-25E                                    | -                    | -                                   |  |

| Тур           | Sicherungen |                                |       | Motorschutzschalter |                 |                                              |                                                |                 |  |
|---------------|-------------|--------------------------------|-------|---------------------|-----------------|----------------------------------------------|------------------------------------------------|-----------------|--|
| ACS310-       | gG          | UL-Klasse T<br>oder CC (600 V) |       | Bau-<br>größe       | I <sub>1N</sub> | Motorschutzschalter<br>Typ E <sup>3,4)</sup> | Min. Schalt-<br>schrank-<br>vol. <sup>6)</sup> |                 |  |
| $x = E/U^{1}$ | Α           | min A <sup>2)</sup>            | max A |                     | Α               |                                              | dm <sup>3</sup>                                | in <sup>3</sup> |  |
| 03x-25A4-4    | 50          | 20                             | 50    | R3                  | 28,0            | MS451-32E                                    | -                                              | -               |  |
| 03x-34A1-4    | 80          | 25                             | 80    | R4                  | 48,0            | MS451-50E                                    | -                                              | -               |  |
| 03x-41A8-4    | 100         | 30                             | 100   | R4                  | 56,0            | MS495-63E                                    | -                                              | -               |  |
| 03x-48A4-4    | 100         | 35                             | 100   | R4                  | 61,0            | MS495-63E                                    | -                                              | -               |  |
|               |             |                                |       |                     |                 |                                              | 005789                                         | 03.xls.J        |  |

<sup>1)</sup> E = EMV-Filter angeschlossen (EMV-Filterschraube aus Metall montiert),

U = EMV-Filter abgeklemmt (EMV-Filterschraube aus Kunststoff montiert), US-Parametrierung.

<sup>2)</sup> Die minimale Sicherungsgröße kann mit einer Eingangsdrossel entsprechend der Tabelle im Abschnitt mit den Nenndaten verwendet werden

<sup>3)</sup> Alle aufgelisteten Motorschutzschalter sind Typ E mit Selbstsicherung bis 65 kA.

Vollständige technische Daten der ABB-Motorschutzschalter Typ E siehe ABB-Publikation AC1010.

<sup>4)</sup> Bei Verwendung von Motorschutzschalter muss eventuell der werksseitig eingestellte Abschaltgrenzwert auf die Eingangsstromstärke des Frequenzumrichters oder höher eingestellt werden, um versehentliche Abschaltungen zu verhindern. Wenn der Motorschutzschalter auf den maximalen Abschaltstrompegel eingestellt ist und versehentliche Abschaltungen erfolgen, muss der nächstgrößere Motorschutzschalter gewählt werden. (MS132-10 ist die höchste Größe in Baugröße MS132 für Typ E mit 65kA; die nächsthöhere

<sup>5)</sup> Erfordert die Verwendung des leitungsseitigen Einspeiseanschlusses S1-M3-25 mit Motorschutzschalter, um der Selbstsicherungsklasse Typ E zu entsprechen.

<sup>6)</sup> Bei allen Frequenzumrichtern muss die Größe des Schaltschranks so gewählt werden, dass die jeweiligen thermischen Anforderungen der Anwendung erfüllt werden und ausreichend Platz für die Kühlung vorhanden ist.

Nur für UL: Das minimal erforderliche Schaltschrankvolumen ist in der UL-Liste für Frequenzumrichter der Baugröße R0 und R1 aufgeführt, wenn die in der Tabelle gezeigten ABB-Motorschutzschalter Typ E verwendet werden. ACS310 Frequenzumrichter sind für die Montage in einem Schaltschrank vorgesehen, sofern kein NEMA 1 Montagesatz vorhanden ist.

## Größe der Kupferleiter in Kabeln

Die Kabelbemessung für Nennströme (I<sub>1N</sub>) ist in der Tabelle unten aufgeführt.

| Тур                                                                                 | Größe der Kupferleiter in Kabeln        |     |                 |               |                 |     |  |  |
|-------------------------------------------------------------------------------------|-----------------------------------------|-----|-----------------|---------------|-----------------|-----|--|--|
| ACS310-                                                                             | Spannungsversorgun<br>g<br>(U1, V1, W1) |     | Mo<br>(U2, V    | tor<br>2, W2) | PE              |     |  |  |
| x = E/U <sup>1)</sup>                                                               | mm <sup>2</sup>                         | AWG | mm <sup>2</sup> | AWG           | mm <sup>2</sup> | AWG |  |  |
| 1-phasige Spannungsversorgung U <sub>N</sub> = 200240 V (200, 208, 220, 230, 240 V) |                                         |     |                 |               |                 |     |  |  |
| 01x-02A4-2                                                                          | 2,5                                     | 14  | 0,75            | 18            | 2,5             | 14  |  |  |
| 01x-04A7-2                                                                          | 2,5                                     | 14  | 0,75            | 18            | 2,5             | 14  |  |  |
| 01x-06A7-2                                                                          | 2,5                                     | 10  | 1,5             | 14            | 2,5             | 10  |  |  |
| 01x-07A5-2                                                                          | 2,5                                     | 10  | 1,5             | 14            | 2,5             | 10  |  |  |
| 01x-09A8-2                                                                          | x-09A8-2 6                              |     | 2,5             | 12            | 6               | 10  |  |  |
| 3-phasige Spannungsversorgung U <sub>N</sub> = 200240 V (200, 208, 220, 230, 240 V) |                                         |     |                 |               |                 |     |  |  |
| 03x-02A6-2                                                                          | 2,5                                     | 14  | 1,5             | 14            | 2,5             | 14  |  |  |
| 03x-03A9-2                                                                          | 2,5                                     | 14  | 1,5             | 14            | 2,5             | 14  |  |  |
| 03x-05A2-2                                                                          | 2,5                                     | 14  | 1,5             | 14            | 2,5             | 14  |  |  |
| 03x-07A4-2                                                                          | 2,5                                     | 12  | 1,5             | 14            | 2,5             | 12  |  |  |
| 03x-08A3-2                                                                          | 2,5                                     | 12  | 1,5             | 14            | 2,5             | 12  |  |  |
| 03x-10A8-2                                                                          | 2,5                                     | 12  | 2,5             | 12            | 2,5             | 12  |  |  |
| 03x-14A6-2                                                                          | 6,0                                     | 10  | 6               | 10            | 6,0             | 10  |  |  |

| Тур                                                                                      | Größe der Kupferleiter in Kabeln |                            |                       |     |                 |     |  |  |
|------------------------------------------------------------------------------------------|----------------------------------|----------------------------|-----------------------|-----|-----------------|-----|--|--|
| ACS310-                                                                                  | Spannung<br>(U1, V               | sversorgun<br>g<br>/1, W1) | Motor<br>(U2, V2, W2) |     | PE              |     |  |  |
| $x = E/U^{1}$                                                                            | mm <sup>2</sup>                  | AWG                        | mm <sup>2</sup>       | AWG | mm <sup>2</sup> | AWG |  |  |
| 03x-19A4-2                                                                               | 6,0                              | 10                         | 6                     | 10  | 6,0             | 10  |  |  |
| 03x-26A8-2                                                                               | 10,0                             | 8                          | 10                    | 8   | 10,0            | 8   |  |  |
| 03x-34A1-2                                                                               | x-34A1-2 16,0                    |                            | 16                    | 6   | 16,0            | 6   |  |  |
| 03x-50A8-2                                                                               | 25,0                             | 2                          | 25                    | 2   | 16,0            | 4   |  |  |
| 3-phasige Spannungsversorgung U <sub>N</sub> = 380480 V (380, 400, 415, 440, 460, 480 V) |                                  |                            |                       |     |                 |     |  |  |
| 03x-01A3-4                                                                               | 2,5                              | 14                         | 1,5                   | 14  | 2,5             | 14  |  |  |
| 03x-02A1-4                                                                               | 2,5                              | 14                         | 1,5                   | 14  | 2,5             | 14  |  |  |
| 03x-02A6-4                                                                               | 2,5                              | 14                         | 1,5                   | 14  | 2,5             | 14  |  |  |
| 03x-03A6-4                                                                               | 2,5                              | 12                         | 1,5                   | 14  | 2,5             | 12  |  |  |
| 03x-04A5-4                                                                               | 2,5                              | 12                         | 1,5                   | 14  | 2,5             | 12  |  |  |
| 03x-06A2-4                                                                               | 2,5                              | 12                         | 1,5                   | 14  | 2,5             | 12  |  |  |
| 03x-08A0-4                                                                               | 2,5                              | 12                         | 1,5                   | 14  | 2,5             | 12  |  |  |
| 03x-09A7-4                                                                               | 2,5                              | 12                         | 2,5                   | 12  | 2,5             | 12  |  |  |
| 03x-13A8-4                                                                               | 6,0                              | 10                         | 6                     | 10  | 6,0             | 10  |  |  |
| 03x-17A2-4                                                                               | 6,0                              | 8                          | 6                     | 8   | 6,0             | 8   |  |  |
| 03x-25A4-4                                                                               | 10,0                             | 8                          | 10                    | 8   | 10,0            | 8   |  |  |
| 03x-34A1-4                                                                               | 16,0                             | 6                          | 16                    | 6   | 16,0            | 6   |  |  |
| 03x-41A8-4                                                                               | 25,0                             | 4                          | 16                    | 4   | 16,0            | 4   |  |  |
| 03x-48A4-4                                                                               | 25,0                             | 4                          | 25                    | 4   | 16,0            | 4   |  |  |

<sup>1)</sup> E = EMV-Filter angeschlossen (EMV-Filterschraube aus Metall montiert),

U = EMV-Filter abgeklemmt (EMV-Filterschraube aus Kunststoff montiert), US-Parametrierung.

# **UL-Checkliste**

Am Frequenzumrichter ist die UL-Kennzeichnung angebracht, um zu bestätigen, dass er den UL-Anforderungen entspricht.

Siehe die Anweisungen zur elektrischen Installation in den Abschnitten in diesem Handbuch oder im *ACS310 Benutzerhandbuch* (3AUA0000048396 [deutsch]), die nachfolgend genannt sind.

**Spannungsversorgungsanschluss** – Siehe ACS310 Benutzerhandbuch, Kapitel Technische Daten, Abschnitt Spezifikation des elektrischen Netzes.

**Trennvorrichtung** – Siehe ACS310 Benutzerhandbuch, Kapitel Planung der elektrischen Installation, Abschnitt Auswahl der Netztrennvorrichtung.

**Umgebungsbedingungen** – Die Frequenzumrichter dürfen nur in beheizten und überwachten Innenräumen betrieben werden. Siehe *ACS310 Benutzerhandbuch,* Kapitel *Technische Daten,* Abschnitt *Umgebungsbedingungen* hinsichtlich spezifischer Grenzwerte.

**Absicherung der Eingangskabel** – Für die Installation in den USA muss ein Abzweig-Stromkreisschutz gemäß den Bestimmungen des National Electric Code (NEC) und anderen örtlichen Vorschriften installiert werden. Um diese Anforderung zu erfüllen, verwenden Sie die UL-klassifizierten Sicherungen, die in Abschnitt *Sicherungen und Motorschutzschalter* auf Seite *46* angegeben sind.

Zur Installation in Kanada muss der Kurzschluss-Schutz dem Canadian Electrical Code und allen anwendbaren Vorschriften der Provinzen genügen. Um diese Anforderung zu erfüllen, verwenden Sie die UL-klassifizierten Sicherungen, die in Abschnitt Sicherungen und Motorschutzschalter auf Seite 46 angegeben sind.

Leistungskabelauswahl – Siehe ACS310 Benutzerhandbuch, Kapitel Planung der elektrischen Installation, Abschnitt Auswahl der Leistungskabel.

Leistungskabel-Anschlüsse – Anschlussplan und Anzugsmomente siehe Abschnitt Anschluss der Leistungskabel auf Seite 16.

**Überlastschutz** – Der Frequenzumrichter bietet einen Überlastschutz gemäß dem National Electrical Code (US).

# Einbauerklärung

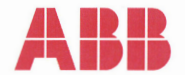

# **Declaration of Incorporation**

(According to Machinery Directive 2006/42/EC)

Manufacturer: ABB Oy Address: P.O Box 184, FIN-00381 Helsinki, Finland. Street address: Hiomotie 13,

herewith declare under our sole responsibility that the frequency converters with type markings:

ACS310-...

are intended to be incorporated into machinery or to be assembled with other machinery to constitute machinery covered by Machinery Directive 2006/42/EC and relevant essential health and safety requirements of the Directive and its Annex I have been complied with.

The technical documentation is compiled in accordance with part B of Annex VII, the assembly instructions are prepared according Annex VI and the following harmonised European standard has been applied:

> EN 60204-1:2006 + A1:2009 Safety of machinery - Electrical equipment of machines- Part 1: general requirements

and that the following technical standard have been used:

EN 60529 (1991 + corrigendum May 1993 + amendment A1:2000) Degrees of protection provided by enclosures (IP codes)

The person authorized to compile the technical documentation:

Name: Jukka Päri Address: P.O Box 184, FIN-00381 Helsinki

The products referred in this Declaration of Incorporation are in conformity with Low voltage directive 2006/95/EC and EMC directive 2004/108/EC. The Declaration of Conformity according to these directives is available from the manufacturer.

ABB Oy furthermore declares that it is not allowed to put the equipment into service until the machinery into which it is to be incorporated or of which it is to be a component has been found and declared to be in conformity with the provisions of the Directive 2006/42/EC and with national implementing legislation, i.e. as a whole, including the equipment referred to in this Declaration.

ABB Oy gives an undertaking to the national authorities to transmit, in response to a reasoned request by the national authorities, relevant information on the partly completed machinery. The method of transmission can be either electrical or paper format and it shall be agreed with the national authority when the information is asked. This transmission of information shall be without prejudice to the intellectual property rights of the manufacturer.

Helsinki, 29.12.2009

Panu Virolainen

Vice President ABB Oy, BAU Drives

# Ergänzende Informationen

#### Anfragen zum Produkt und zum Service

Wenden Sie sich mit Anfragen zum Produkt unter Angabe des Typenschlüssels und der Seriennummer des Geräts an Ihre ABB-Vertretung. Eine Liste der ABB Verkaufs-, Support- und Service-Adressen finden Sie im Internet auf <u>www.abb.com/searchchannels</u>.

#### Produkt-Schulung

Informationen zu den Produktschulungen von ABB erhalten Sie auf der Internetseite <u>new.abb.com/service/training</u>.

#### Feedback zu den Antriebshandbüchern von ABB

Über Kommentare und Hinweise zu unseren Handbüchern freuen wir uns. Auf der Internetseite <u>new.abb.com/drives/manuals-feedback-form</u> finden Sie ein Formblatt für Mitteilungen.

#### Dokumente-Bibliothek im Internet

Im Internet finden Sie Handbücher und andere Produkt-Dokumentation im PDF-Format auf <u>www.abb.com/drives/documents</u>.

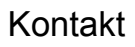

www.abb.com/drives www.abb.com/drivespartners

3AUA0000048880 Rev. D DE GÜLTIG AB: 25.01.2016

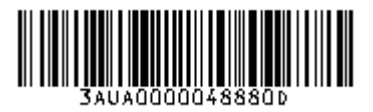

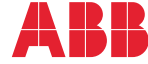

Power and productivity for a better world™